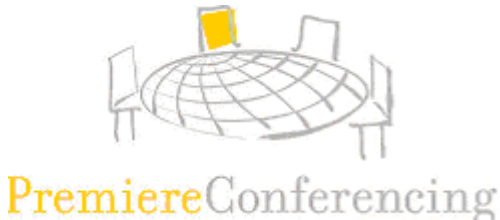

# ReadyCast Presenter Handbook

**ReadyCast** is an automated web presentation service that combines the clear audio quality of an automated conference call with the data collaboration capabilities of the Internet.

Ideal for small, interactive meetings, **ReadyCast** offers the ability to enhance your sessions with:

- Visual presentations
- White boarding
- > Web tours
- Application sharing
- And many more additions to your Premiere Conferencing ReadyConference automated conferencing service.

All you need to host a ReadyCast meeting is:

- A telephone line
- Internet access
- A ReadyConference account

If you do not have a **ReadyConference** account, you can create one quickly on the Premiere Conferencing web site (<u>www.premconf.com</u>). Select **ReadyConference** from the home page and follow the prompts through sign-up.

Once you have completed the simple registration process, you will receive an e-mail with the link to the **ReadyCast** Meeting Options pages. The Meeting Options page allows you to begin using **ReadyCast** to start meetings, schedule meetings and send e-mail invitations to participants.

## **Technical Assistance**

If you experience difficulties during your **ReadyCast** meeting while using **ReadyConference**, you may press **\*0** on your touch tone phone, and a member of our support team will assist you. If you are not connected to the meeting and need assistance, please call (888) 569-3848 to reach our Internet Services support staff. Our support staff is available 24 hours a day, 7 days a week, 365 days a year.

This guide will provide you with a comprehensive list of all the Host and Presenter functions of **ReadyCast**. This handbook serves as a supplement to a **ReadyCast** training session.

**ReadyCast** training sessions are available online at <u>http://www.premconf.com/training</u>. For questions concerning pricing or additional product training, please contact your Sales Associate, or the Premiere Conferencing Sales Department at (800) 234-2546 or (913) 661-0700.

# ReadyCast Presenter Handbook - Table of Contents

| Establishing a ReadyCast Account                   | Page 3                  |
|----------------------------------------------------|-------------------------|
| Logging in to ReadyCast                            | Page 7                  |
| Managing ReadyCast                                 | Page 8                  |
| Scheduling your ReadyCast Meetings                 | Page 9                  |
| Managing your scheduled ReadyCast Meetings         | Page 13                 |
| Starting a ReadyCast Meeting                       | Page 14                 |
| Using the ReadyCast Meeting Manager                | Page 15                 |
| Share > Presentation or Document                   | Page 16                 |
| Share > Whiteboard                                 | Page 17                 |
| Share > Web Content                                | Page 18                 |
| Share > Application                                | Page 19                 |
| Share > Web Browser                                | Page 20                 |
| Share > Desktop                                    | Page 21                 |
| Participants Tab                                   | Page 22                 |
| Chat                                               | Page 22                 |
| Polling                                            | Page 23                 |
| Video Tab                                          | Page 24                 |
| Presentation Tools                                 | Page 25                 |
| A                                                  |                         |
| Share Menu Page 25                                 | Page 25                 |
|                                                    |                         |
| Save Page 26                                       | <u>ols</u> Page 26      |
|                                                    |                         |
| Full Screen View       Page 26       Zoom          | Page 27                 |
|                                                    |                         |
| <u>Inumbhail View</u> Page 27 <u>Synchronize L</u> | <u>Displays</u> Page 28 |
| Pointer                                            | Page 28                 |
|                                                    |                         |
| A Text Tool Page 28 Drawing Tools                  | Page 28                 |
|                                                    |                         |
| Eraser Page 28 Color Palette .                     | Page 28                 |
| File Transfer                                      | Page 29                 |
| Preferences (Sound Notifications)                  | Page 30                 |
| Automatically Advance Slides                       | Page 30                 |
| Attendee Privileges                                | Page 31                 |
| Expel Attendees                                    |                         |
|                                                    |                         |
|                                                    |                         |
| Message/Greeting                                   | Page 33                 |
| Restrict Meeting Access                            | Page 33                 |
| End Meeting                                        | Page 33                 |
| System Requirements                                | Page 34                 |
| Bandwidth Guide                                    | Page 35                 |
| Security Overview                                  | Page 37                 |
| Optimizing PC Performance for ReadyCast Meetings   | Page 38                 |
| Troubleshooting                                    | Page 39                 |
| Technical Support                                  | Page 42                 |
|                                                    | =                       |

# Establishing a ReadyCast Account

Back to Table of Contents

Establishing your ReadyCast account is a simple, one-time process that takes only minutes to do. You will need:

- Your Premiere Conferencing account Client ID
- A web password for ReadyCast use
  - If you don't have a web password or Client ID, please contact a Premiere Conferencing reservationist at (800) 628-5949 for assistance.
- Your participant passcode, exclusively for use with your existing ReadyConference audio account.

To sign up for a ReadyCast account, go to the Premiere Conferencing home page at <a href="http://www.premconf.com/">http://www.premconf.com/</a>

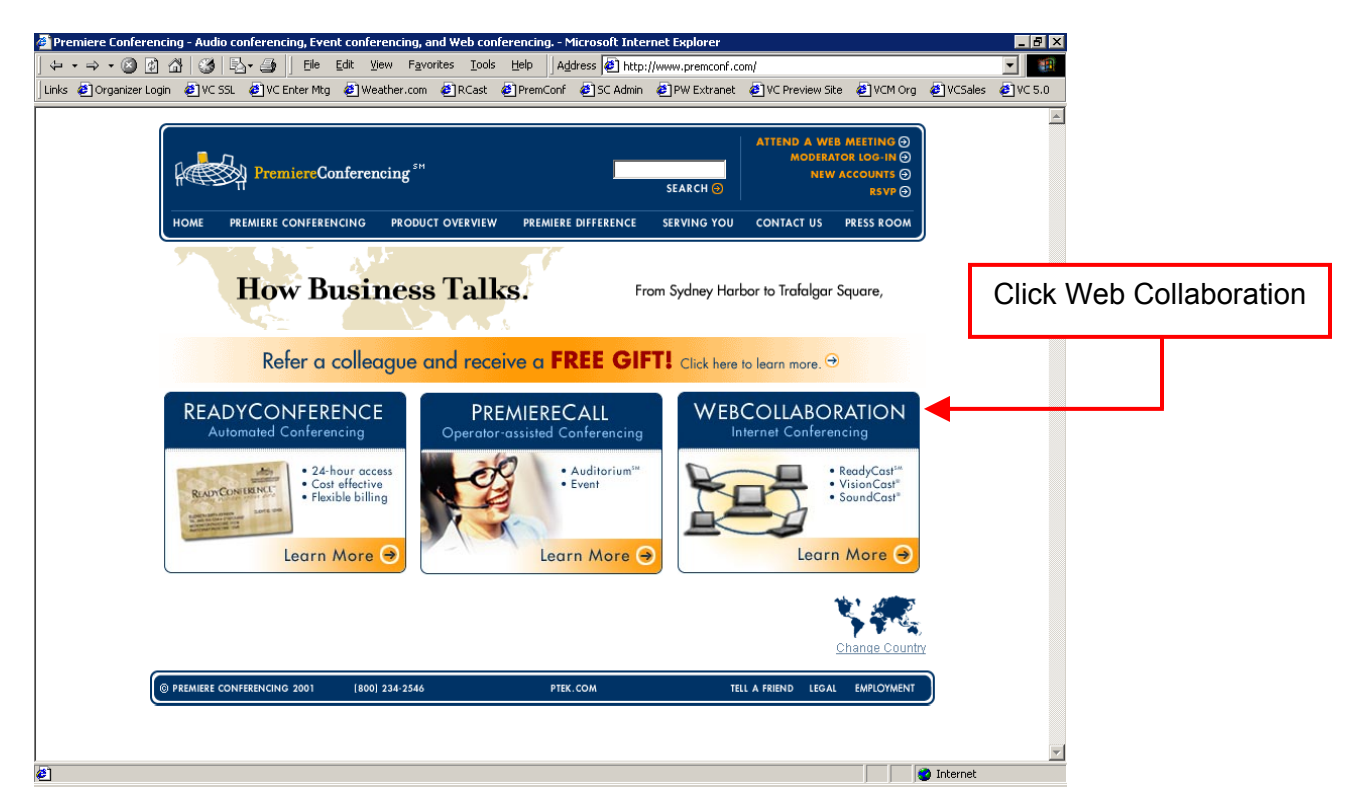

#### Signing up for a ReadyCast account (continued)

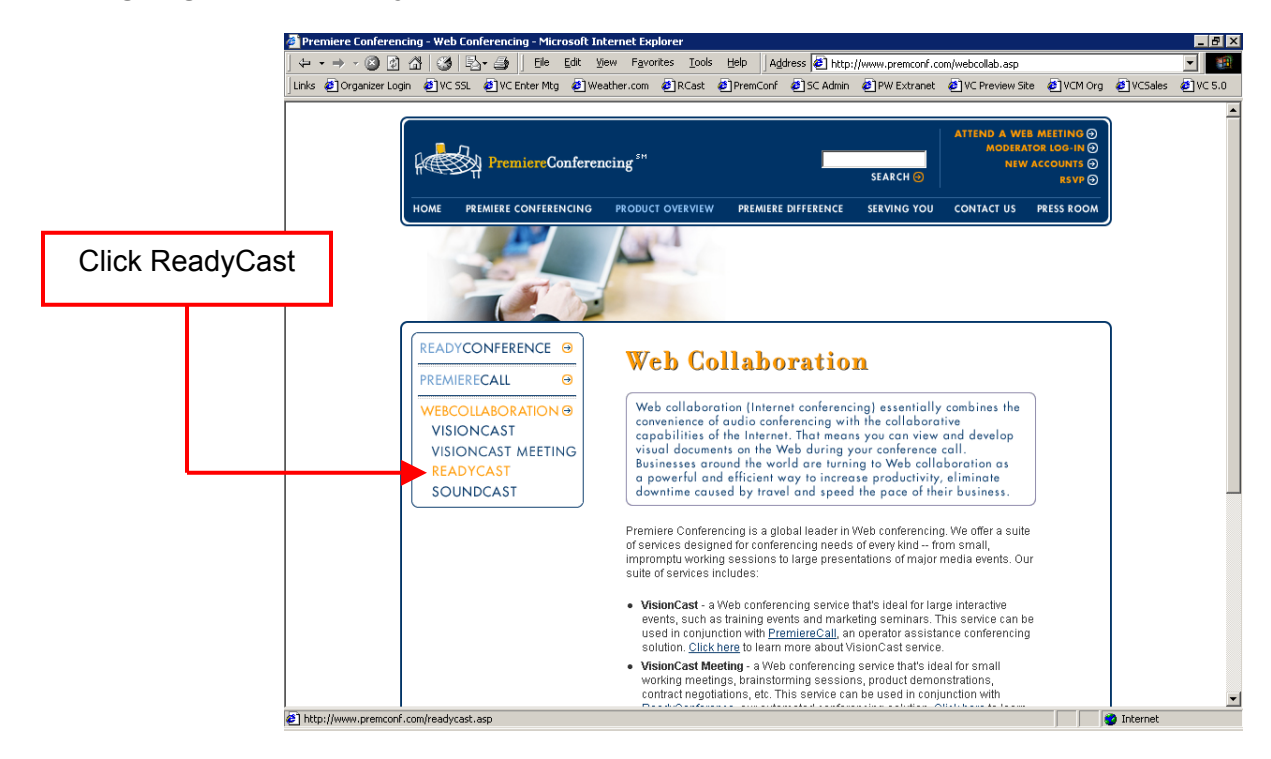

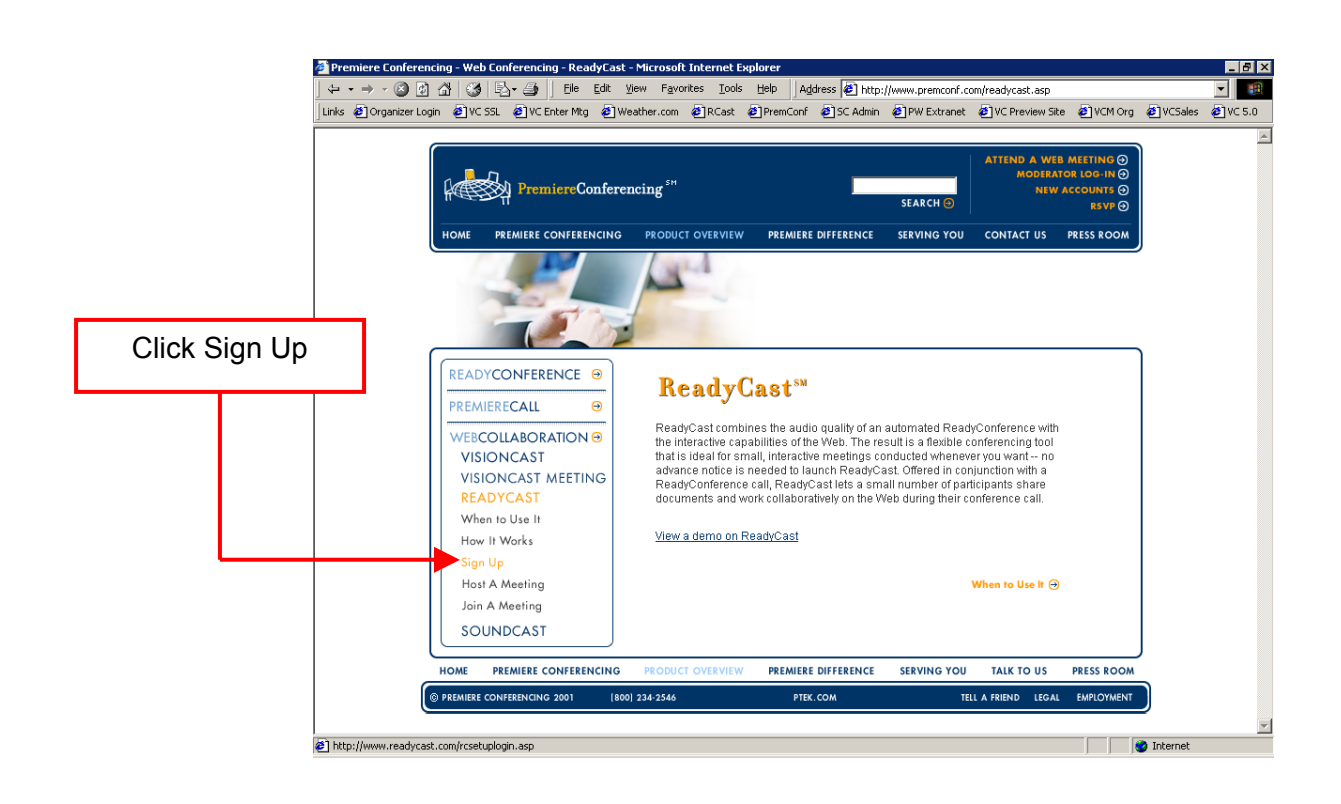

# Signing up for a ReadyCast account (continued)

|                                                                | ReadyCast Login - Microsoft     ↓ + + + + ◎ ② ③ △ ↓ ◎     ↓     ↓     ↓     ↓     ↓     ↓     ↓     ↓     ↓     ↓     ↓     ↓     ↓     ↓     ↓     ↓     ↓     ↓     ↓     ↓     ↓     ↓     ↓     ↓     ↓     ↓     ↓     ↓     ↓     ↓     ↓     ↓     ↓     ↓     ↓     ↓     ↓     ↓     ↓     ↓     ↓     ↓     ↓     ↓     ↓     ↓     ↓     ↓     ↓     ↓     ↓     ↓     ↓     ↓     ↓     ↓     ↓     ↓     ↓     ↓     ↓     ↓     ↓     ↓     ↓     ↓     ↓     ↓     ↓     ↓     ↓     ↓     ↓     ↓     ↓     ↓     ↓     ↓     ↓     ↓     ↓     ↓     ↓     ↓     ↓     ↓     ↓     ↓     ↓     ↓     ↓     ↓     ↓     ↓     ↓     ↓     ↓     ↓     ↓     ↓     ↓     ↓     ↓     ↓     ↓     ↓     ↓     ↓     ↓     ↓     ↓     ↓     ↓     ↓     ↓     ↓     ↓     ↓     ↓     ↓     ↓     ↓     ↓     ↓     ↓     ↓     ↓     ↓     ↓     ↓     ↓     ↓     ↓     ↓     ↓     ↓     ↓     ↓     ↓     ↓     ↓     ↓     ↓     ↓     ↓     ↓     ↓     ↓     ↓     ↓     ↓     ↓     ↓     ↓     ↓     ↓     ↓     ↓     ↓     ↓     ↓     ↓     ↓     ↓     ↓     ↓     ↓     ↓     ↓     ↓     ↓     ↓     ↓     ↓     ↓     ↓     ↓     ↓     ↓     ↓     ↓     ↓     ↓     ↓     ↓     ↓     ↓     ↓     ↓     ↓     ↓     ↓     ↓     ↓     ↓     ↓     ↓     ↓     ↓     ↓     ↓     ↓     ↓     ↓     ↓     ↓     ↓     ↓     ↓     ↓     ↓     ↓     ↓     ↓     ↓     ↓     ↓     ↓     ↓     ↓     ↓     ↓     ↓     ↓     ↓     ↓     ↓     ↓     ↓     ↓     ↓     ↓     ↓     ↓     ↓     ↓     ↓     ↓     ↓     ↓     ↓     ↓     ↓     ↓     ↓     ↓     ↓     ↓     ↓     ↓     ↓     ↓     ↓     ↓     ↓     ↓     ↓     ↓     ↓     ↓     ↓     ↓     ↓     ↓     ↓     ↓     ↓     ↓     ↓     ↓     ↓     ↓     ↓     ↓     ↓     ↓     ↓     ↓     ↓     ↓     ↓     ↓     ↓     ↓     ↓     ↓     ↓     ↓     ↓     ↓     ↓     ↓     ↓     ↓     ↓     ↓     ↓     ↓     ↓     ↓     ↓     ↓     ↓     ↓     ↓     ↓     ↓     ↓     ↓     ↓     ↓     ↓     ↓     ↓     ↓     ↓     ↓     ↓     ↓     ↓     ↓     ↓     ↓     ↓     ↓     ↓     ↓     ↓     ↓     ↓               | t Internet Explorer                                                                                                    | p<br>to MUCMONO MUCSolor          |                            |
|----------------------------------------------------------------|----------------------------------------------------------------------------------------------------|----------------------------------------------------------------------------------------------------|-----------------------------------|----------------------------|
|                                                                |                                                                                                    | onferencing Home (                                                                                                    | e granoig grades                  | ×C 3.0                     |
|                                                                | Host a Web Meeting<br>Attend a Web Meeting<br>Signup<br>Support<br>FAQs<br>Features                                                                                                    | Octions Started  Before setting up ReadyCast <sup>em</sup> you will need:      The Client ID and participant passcode for an active ReadyConference (not a scheduled ReadyConference).      If you do not have an active ReadyConference account please click here. to register for one.      Your Premiere Conferencing web password.                                                                                                    |                                   |                            |
| If you already have                                            | Site Feedback                                                                                                    | If you do not have this password, please call our Reservations Department<br>at 800-628-5949.<br>If you have your ReadyConference Information and password click "Next" to go to                                                                                                    |                                   |                            |
| ReadyConference<br>account, click <b>Next</b> :<br>to advance. |                                                                                                    | Next>>                                                                                                    |                                   |                            |
|                                                                | د الم                                                                                                    |                                                                                                    | internet                          | <u>_</u>                   |
|                                                                |                                                                                                    |                                                                                                    |                                   |                            |
|                                                                | Registration - Microsoft Int                                                                                                    | remet Explorer                                                                                                    | , , , <del>,</del>                | _ 8 ×                      |
|                                                                | Registration - Microsoft Intel<br>↓ + + → + ② ② ③ △ ③<br>Uniks @ Organizer Login ● 14                                                                                                    | ernet Explorer<br>3                                                                                                    | o<br>te @]VCM Org @]VCSales       | _ ∄ ×<br>▼ ∰<br>€) VC 5.0  |
|                                                                | Registration - Microsoft Int<br>→ → → · ② ③ ♪ ③<br>Junks ④ Organizer Login ● W<br>W<br>W<br>PremiereCo                                                                                                    | ernet Explorer<br>S S S S S S S S S S S S S S S S S S S                                                                                                     | 아<br>안<br>편 絶YVCM Org 원YVCSales   | ■ 8 ×<br>▼ ■<br>€ VC 5.0   |
|                                                                | Registration - Microsoft Int<br>→ → → · ② ③ ふ ③<br>Junis ④ Organizer Login ● W<br>Premiere Co<br>Host a Web Meeting<br>Attend a Web Meeting                                                                                                    | ernet Explorer<br>Solution of the second second secon | 이 가 가 가 주<br>te ④VCM Org ④VCSales | - 6 X<br>¥<br>€)VC5.0      |
|                                                                | Registration - Microsoft Int<br>Hors a Web Meeting<br>Attend a Web Meeting<br>Signup<br>Support<br>FAQs<br>Features                                                                                                    | ernet Explorer<br>CSSL @VCEnter Mtg @Weather.com @RCast @PremConf @JSC Admin @JPW Extranet @VC Preview Sil<br>conferencing HOME @<br>Please enter your ReadyConference <sup>IM</sup> Client ID and password.<br>Client ID: Enter your ClientID<br>Password:                                                                                                    | 가 가 가 주<br>te ④VCM Org ④VCSales   | _ Ø X<br>▼<br>€ vcs.0      |
|                                                                | Registration - Microsoft Int<br>Hors a Corganizer Login W<br>Host a Web Meeting<br>Attend a Web Meeting<br>Signup<br>Support<br>FAQs<br>Features<br>Site Feedback                                                                                                    | ernet Explorer          Image: Second Second Secon                         | 가 가 가 주<br>te ④VCM Org ④VCSales   | - 0 ×<br>▼<br>€ vcs.0      |
| Enter your ClientID and<br>web password, then<br>click Submit. | Registration - Microsoft Int<br>                                                                                                    | emet Explorer         Image: Second second second                                                             | te @]VCMOrg @]VCSales             | _ Ø X<br>▼<br>€ vcs.0      |
| Enter your ClientID and web password, then click Submit.       | Registration - Microsoft Int<br>The Provide the Provide the Provide | ernet Explorer  CSS @ VC Enter Mig @ Weather.com @ RCast @ PremConf @ SC Admin @ PW Extranet @ VC Preview Si  conferencing  HOME @  Conferencing  HOME @  Conference  Please enter your ReadyConference <sup>IIII</sup> Client ID and password.  Client ID: Enter your ClientID  Password:  Submit Reset                                                                                                    | 2<br>2<br>te ∉]VCM Org ∉]VCSales  |                            |
| Enter your ClientID and<br>web password, then<br>click Submit. | Registration - Microsoft Int<br>The Premiere Content of the Second Second | ernet Explorer  Solve Enverting Weekber.com @RCast @PremCorf @Sc Admin @PW Extranet @VC Preview Sil  conferencing  HOME @  Conferencing  HOME @  Conference*** Client ID and password.  Client ID: Enter your ReadyConference*** Client ID and password.  Client ID: Enter your ClientID  Password:  Forget your password? Please call (800) 628-5949.  Submit Reset                                                                                                    | p<br>te @]VCMOrg @]VCSales        | - Ø ×<br>▼<br>€ vcs.0<br>× |

# Signing up for a ReadyCast account (continued)

| General In                                                                   | formation                                                                                  |                                                                                                    | Enter your name, email                     |
|------------------------------------------------------------------------------|--------------------------------------------------------------------------------------------|----------------------------------------------------------------------------------------------------|--------------------------------------------|
| Required fields a                                                            | re marked with an *.                                                                       |                                                                                                    |                                            |
| -First Name                                                                  | Testar                                                                                     |                                                                                                    | lime zone.                                 |
| -Last Name                                                                   | Tester                                                                                     |                                                                                                    |                                            |
| Cofpult Time                                                                 | Zono GUT-0500 Con                                                                          | tel Timo LICA                                                                                                    |                                            |
| Davlight Savi                                                                | nos Option 🗖 Automaticali                                                                  | a diust clock for daviable savings                                                                                                    |                                            |
| After your and                                                               | ount is sature the default                                                                 | time tone and daviable cavings gation can be                                                                                                    |                                            |
| changed from<br>ReadyCast me                                                 | the ReadyCast scheduling<br>eting.                                                         | site. These are used when you schedule a                                                                                                    |                                            |
| Audio Optic                                                                  | ons                                                                                        |                                                                                                    |                                            |
| Please specify<br>ReadyCast me<br>make a new o                               | the ReadyConference you<br>otings. You may either spe<br>ne for you.                       | wish to use for the audio portion of your<br>cify an existing ReadyConference or we can                                                                                           |                                            |
| C Option 1:<br>ReadyCor                                                      | Use Existing                                                                               | *Participant Passcode                                                                                                    | Two audio options                          |
| This can either t<br>ReadyConferenc<br>ReadyConferenc                        | te the information on your<br>te card, or information from a<br>te you created on the web. | Important Note: You must enter the participant<br>passcode for a reservationless ReadyConference. Do<br>not enter a passcode for a scheduled<br>ReadyConference.                  | Option 1 – Enter your                      |
| If you want to<br>to the <u>Reachy</u>                                       | a edit the features of the P<br>Conference reservations we                                 | leadyConference you are specifying above, go<br><u>ib site</u> -                                                                                                    | from your existing                         |
| Option 2: Create New N ReadyConference R Selecting this option will create a |                                                                                            | Note: If you use Premiere's web based<br>ReadyConference scheduling system, the<br>ReadyConference created for ReadyCast use<br>will be listed, but it cannot be deleted. This is | number.                                    |
| new ReadyCon<br>and passcode<br>ReadyCast me<br>ReadyConf                    | ference dial in number<br>for use with your<br>atings,<br>erence Options                   | necessary to insure that audio conferencing<br>is always available for your ReadyCast hosted<br>meetings.                                                                         | Option 2 – Create a<br>new ReadyConference |
| •Conference<br>name:                                                         | My ReadyCast ReadyConfe                                                                    | rence                                                                                                    | select options to go wit                   |
| Moderator's name:                                                            |                                                                                            |                                                                                                    |                                            |
| PO/Cost                                                                      |                                                                                            |                                                                                                    |                                            |
| (for your                                                                    |                                                                                            |                                                                                                    |                                            |
| When<br>participant<br>joins<br>conference:                                  | ⊂ Silent entrγ ∉ Plaγ to                                                                   | ne upon entry .C. Announce participant's name                                                                                                    |                                            |
| When<br>participant<br>exits<br>conference:                                  | Ĉ Silent exit ® Play ton                                                                   | e upon exit C Announce participant's name                                                                                                    |                                            |
| Other<br>options:                                                            | Record participant's n<br>About Listen-only participant                                    | ama for rol-cal<br>a                                                                                                    |                                            |
|                                                                              |                                                                                            |                                                                                                    |                                            |
|                                                                              | Nex                                                                                        | >> Reset                                                                                                    | Click <b>Next &gt;&gt;</b> to finish       |

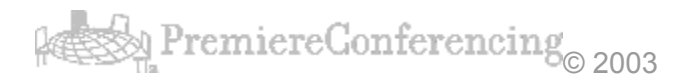

# Logging in to ReadyCast

Back to Table of Contents

Go to <u>www.ReadyCast.com</u>, click 'Host a Web Meeting' Enter your ClientID and password Click 'Submit'

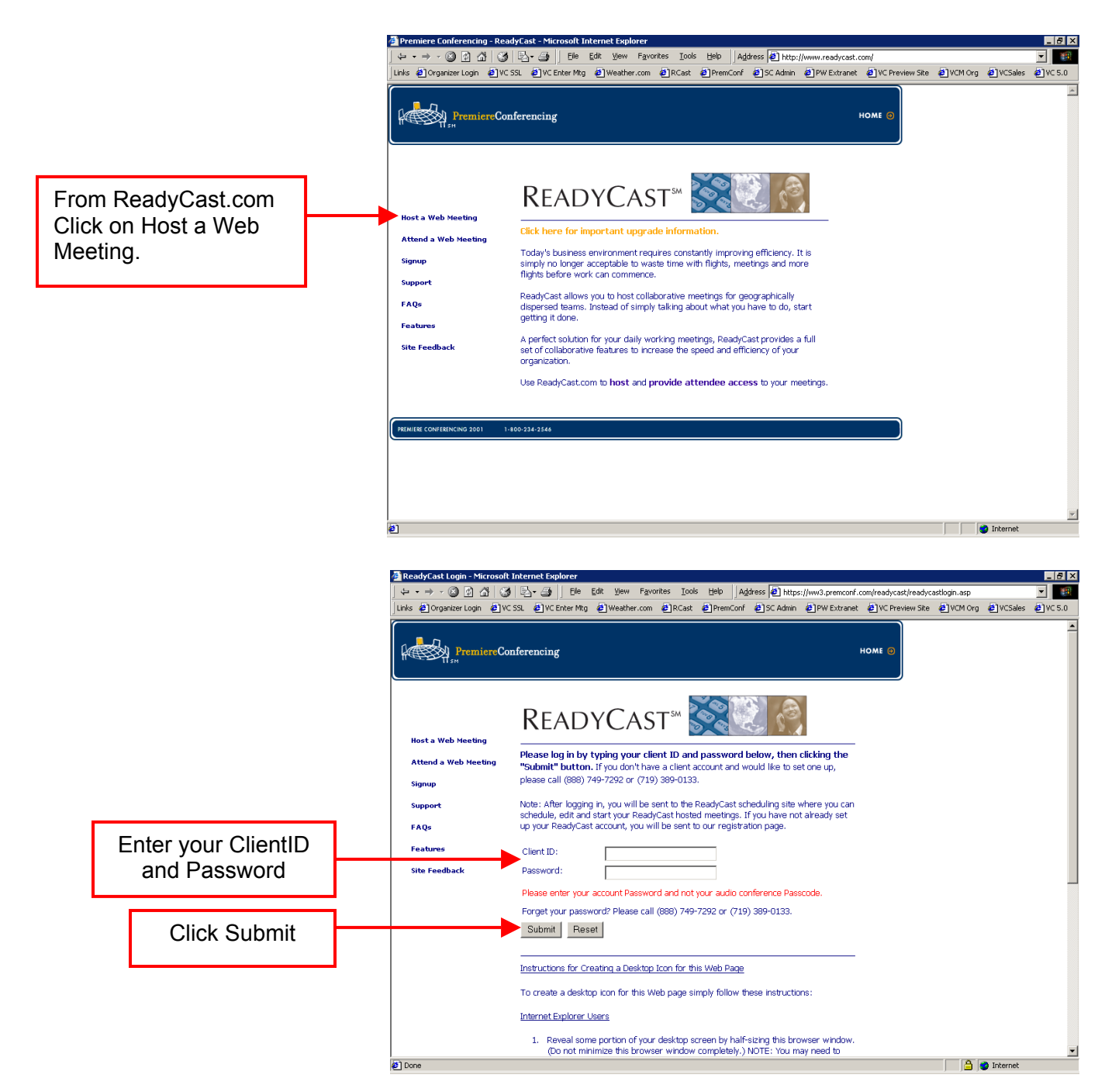

# Managing ReadyCast

Back to Table of Contents

# 🕒 My WebEx

- Attend a Meeting Browse Meetings Unlisted Meeting Register
- Host a Meeting
   Schedule a Meeting
   My Meetings
   Instant Meeting
- Set Up
   Meeting Manager
   Preferences
   My Profile
- Assistance
   Help
   Support
   Training

Log Out

**My WebEx button** – Takes you to your ReadyCast main meetings page with all your past, and future meetings. You can set up your contacts, profile and folders from this page.

**Browse Meetings** – Shows all listed meetings along with your meetings. **Unlisted Meeting** – Enter a meeting using the meeting number. **Register** – Register for a listed meeting requiring this step.

Schedule a Meeting – Takes you to the scheduling page. My Meetings – Shows only your meetings. Instant Meeting – Have a meeting running in a matter of seconds.

**Meeting Manager** – Allows set up of the meeting center in advance. **Preferences** – Customize your ReadyCast web interface. **My Profile** – Update your personal information.

Help – Access an extensive guide to using the meeting center.
 Support – Contact Premiere Conferencing's technical support team.
 Training – Attend a ReadyCast training session.

# Scheduling your ReadyCast Meetings

Back to Table of Contents

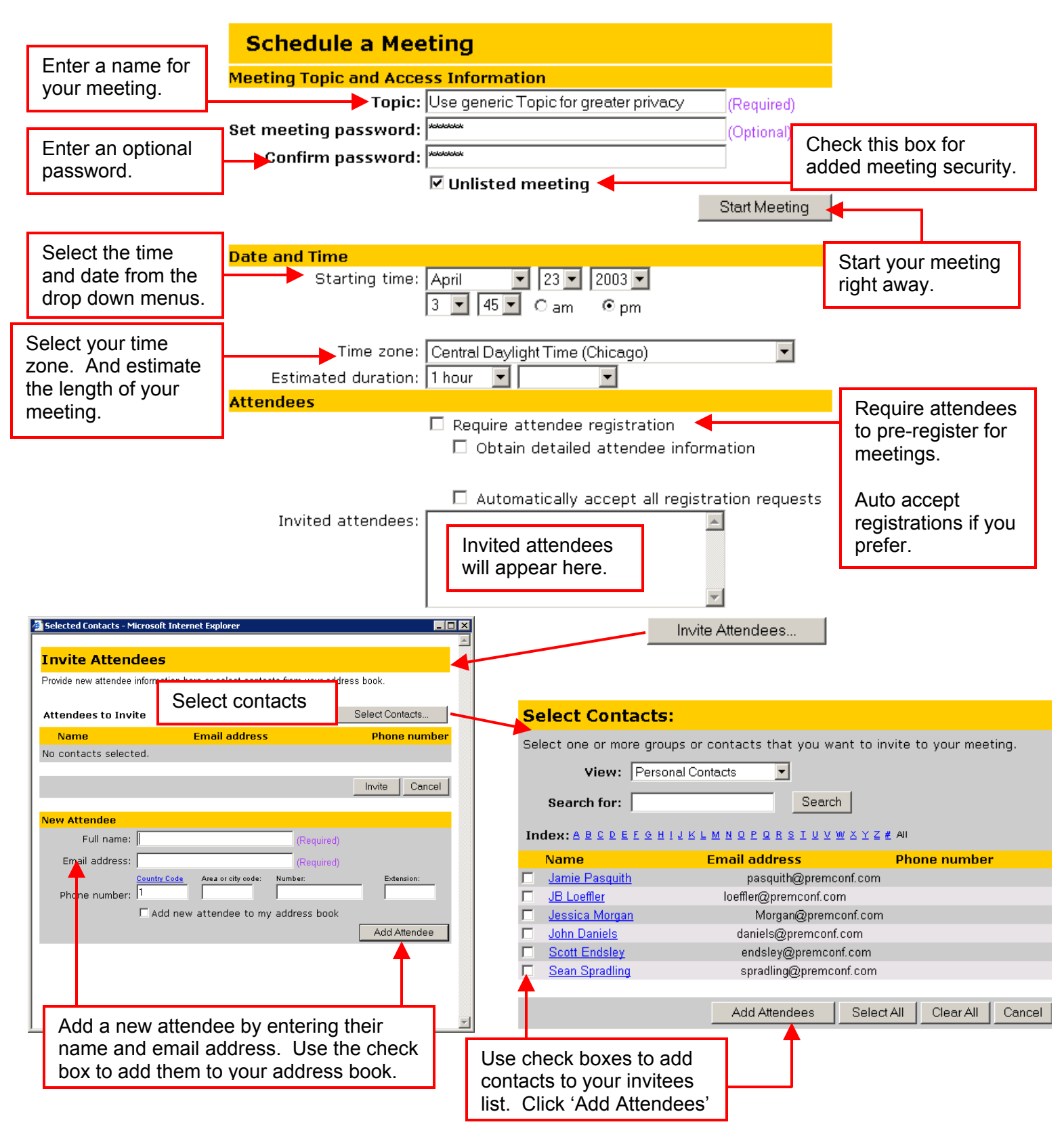

# Scheduling your ReadyCast Meetings (continued)

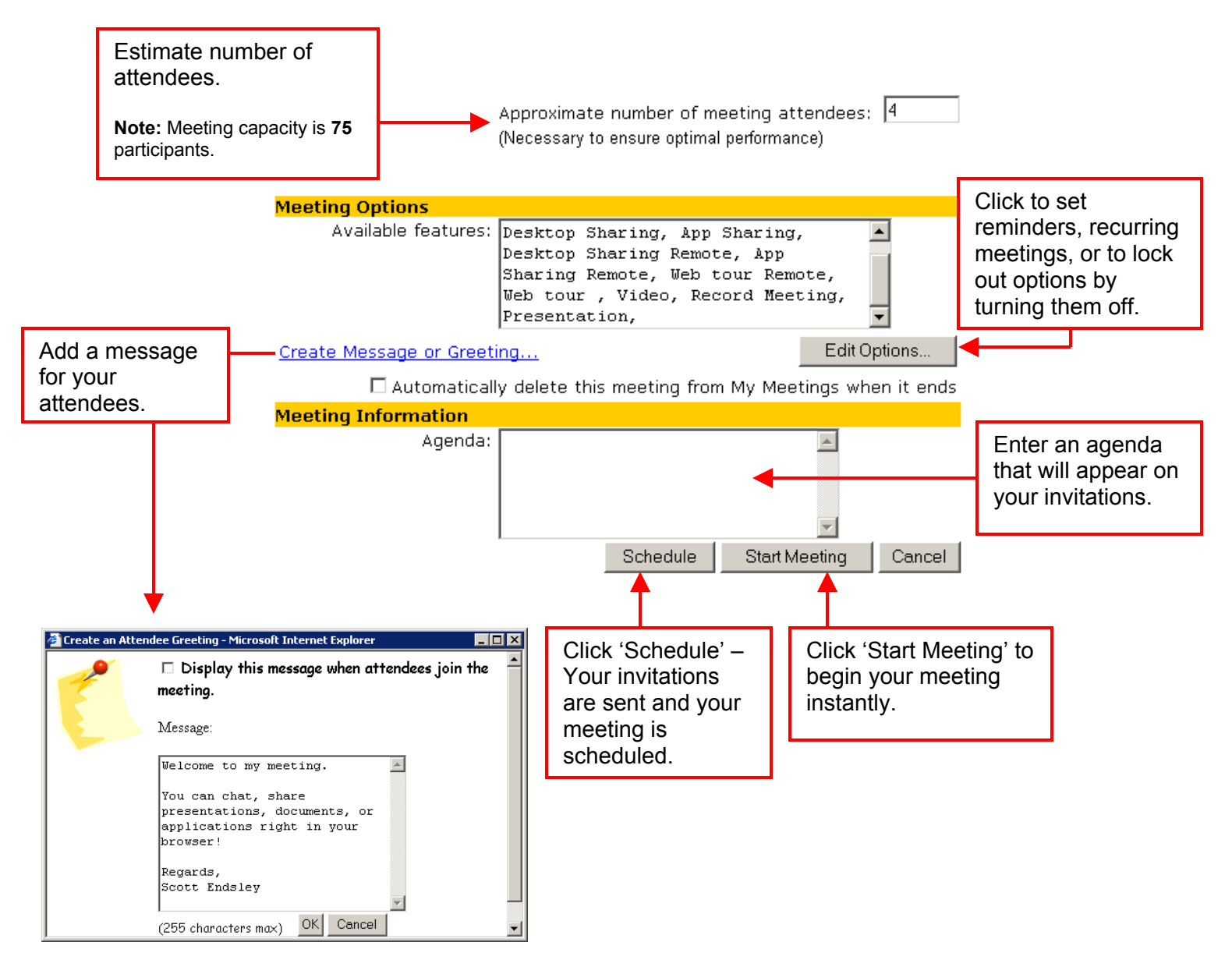

# Scheduling your ReadyCast Meetings

Back to Table of Contents

**Topic:** Enter a title for your meeting. This required field can be anything you'd like. **Set meeting password:** Chose a password to add greater security to your meeting. All attendees will be required to enter this password.

**Confirm password:** Type your password again to ensure you have entered it correctly. **Unlisted meeting:** With this checkbox selected your meeting will only appear on your private meeting calendar.

**Starting time:** Use the drop menus to select the time and date for your meeting. **Time zone:** Select the time zone for your meeting. This field defaults to the time zone defined in your preferences.

**Estimated duration:** Select the approximate length of your meeting, this is only an estimate – your meeting will continue running past this defined length.

**Require attendee registration:** If checked, attendees will receive an invitation instructing them to pre-register for your meeting. They will need to enter their name and e-mail address. You will then need to log in as the host to approve or deny acceptance for all your registered attendees. Once approved your attendees will receive full email invitations with login information.

**Obtain detailed information:** When checked, attendees will be asked for more information than name and e-mail address. As the host, you will have the option to define which of the available fields are required. Click the 'Set Required Fields' button to set these options. *This button will appear when 'obtain detailed attendee information' is checked.* 

Automatically accept all registration requests: Checking this box will automate the above process of manually approving registrants. Once your attendees have completed the registration process they will automatically receive a meeting invitation. **Invited attendees:** This box will list all invited attendees for this meeting.

**Invite Attendees button:** Click here to add attendees to your list for receiving email invitations.

**Available features:** Lists all of the options enabled for your meeting center. These features can be turned on/off during your live meeting by the host/presenter.

**Create message or Greeting:** Click here to customize a message that will display, in a pop up window, to all attendees as they enter your meeting.

**Edit Options button:** Opens the 'Meeting Options' window. For most meetings the default settings will provide optimal meeting conditions and no changes will be needed.

## Meeting Options

- Attendee Privileges: Defines which options the attendees will have during a meeting. These can be turned on/off once you are in your meeting.
- Meeting Manager: Select the default type of meeting manager used by your attendees. Premiere Conferencing recommends using the 'Full functionality' setting.
- Security: Allows additional, restrictive meeting options for even more security.
- Regularly Scheduled Meeting: Set your meeting to be available at specific intervals for an extended period of time.

# Scheduling your ReadyCast Meetings (continued)

- Universal Communications Format(UCF): Options for how multimedia is displayed in the meeting manger. If 'Request attendees to check rich media players' is checked, attendees will have a link to confirm they have the proper version of media players prior to joining the meeting.
- Reminder: Automatically receive reminders for your meeting. These are sent only to the defined email addresses you provide. These do not get sent to your attendees.

Automatically delete this meeting from My Meetings when it ends: If left un-checked your meetings will remain viewable until manually deleted.

**Agenda:** You can include an agenda on your meeting invitations if you'd like by typing it here.

**Schedule button:** Finalizes the scheduling process, click here and your meeting is scheduled and invitations are sent.

**Start Meeting button:** You can start your meeting instantly with the options you have selected. The meeting center launches right away and invitations are sent for this instant meeting.

**Cancel button:** Cancels the scheduling process and returns you to your main ReadyCast page.

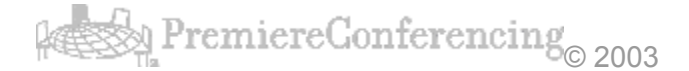

# Managing your scheduled ReadyCast Meetings

Back to Table of Contents

Once a meeting has been scheduled you can edit the meeting, delete the meeting, view meeting details and view attendees (for registration required meetings).

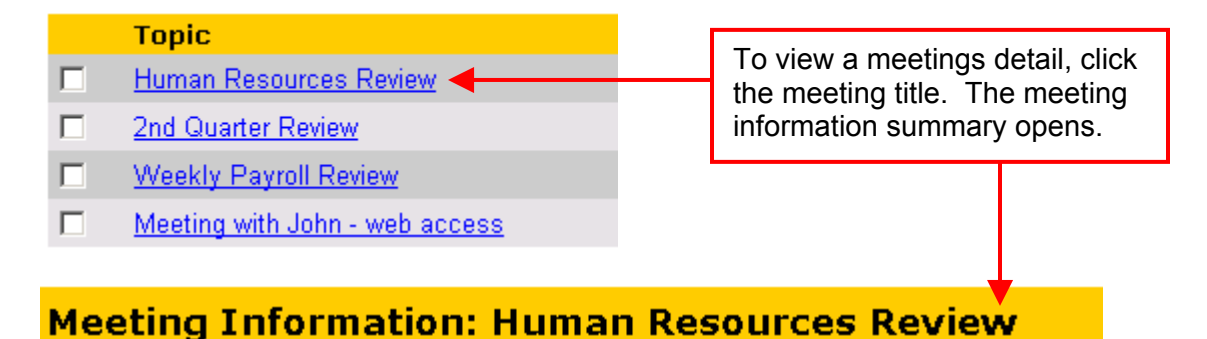

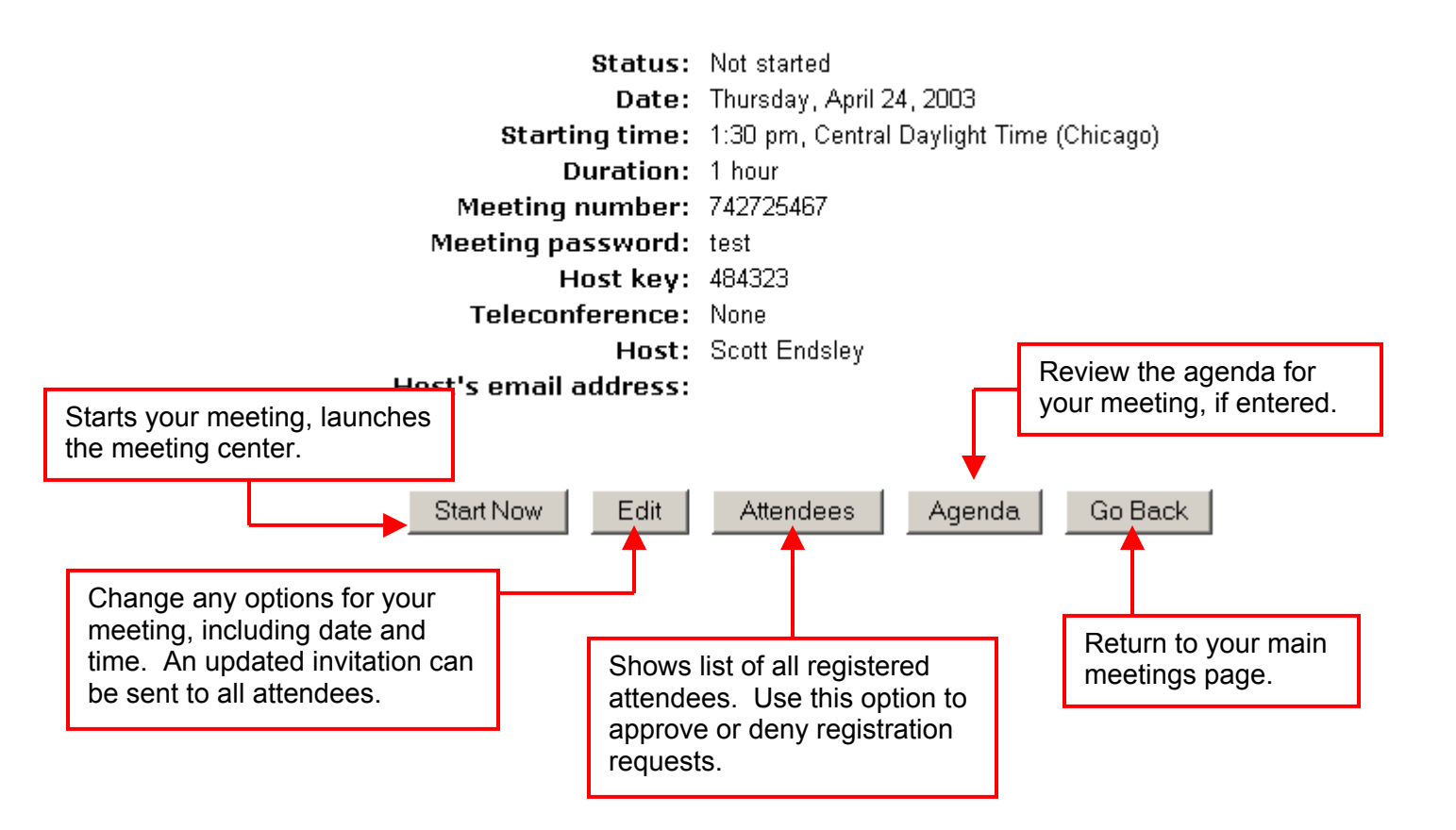

# Starting a ReadyCast Meeting

Back to Table of Contents

#### For Hosts

To start a meeting as a host you need to login to your account. Once logged in you can click the Start Now link from your main meetings page, or the 'Start Now' button from the meeting summary. Remember – attendees cannot join your meeting until you, as the host has started the meeting.

| Торіс                          | Start Time       | Click to launch | Action    |
|--------------------------------|------------------|-----------------|-----------|
| Human Resources Review         | 4/24/03 1:30 pm  | your meeting.   | Start Now |
| 2nd Quarter Review             | 4/27/03 10:00 am |                 | Start Now |
| Weekly Payroll Review          | 4/28/03 8:30 am  |                 | Start Now |
| Meeting with John - web access | 5/8/03 4:00 pm   |                 | Start Now |

#### **For Attendees**

Attendees should join the meeting by clicking on the link in their invitation. Once the required information is entered the meeting center is launched and they join your meeting.

Additionally, presenters can join meetings from <u>www.ReadyCast.com</u>. They click on 'Attend a Web Meeting', then click the meeting name to join or click 'Unlisted Meeting' and enter the meeting number as provided by the meeting host.

## Setting up the Meeting Manager

The first time you join a ReadyCast meeting you will need to go through a brief, onetime, set-up process. Click 'Yes' when prompted – the process continues automatically.

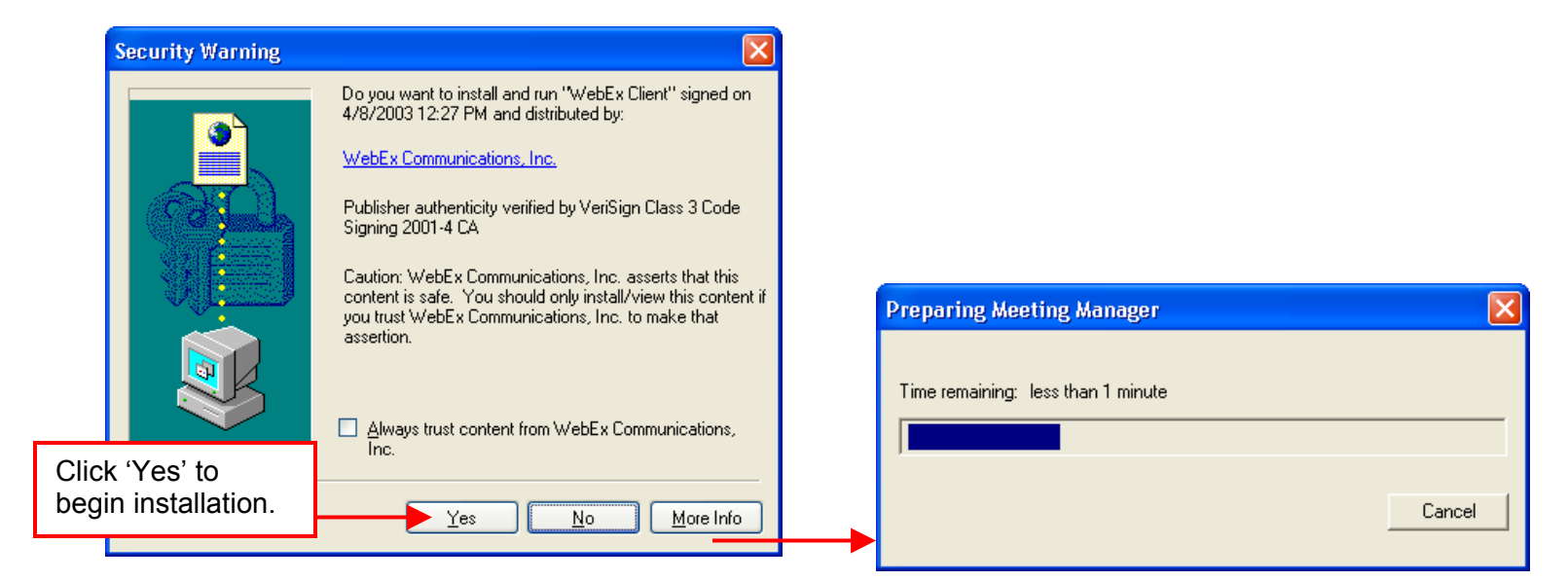

# Using the ReadyCast Meeting Manager Back to Table of Contents

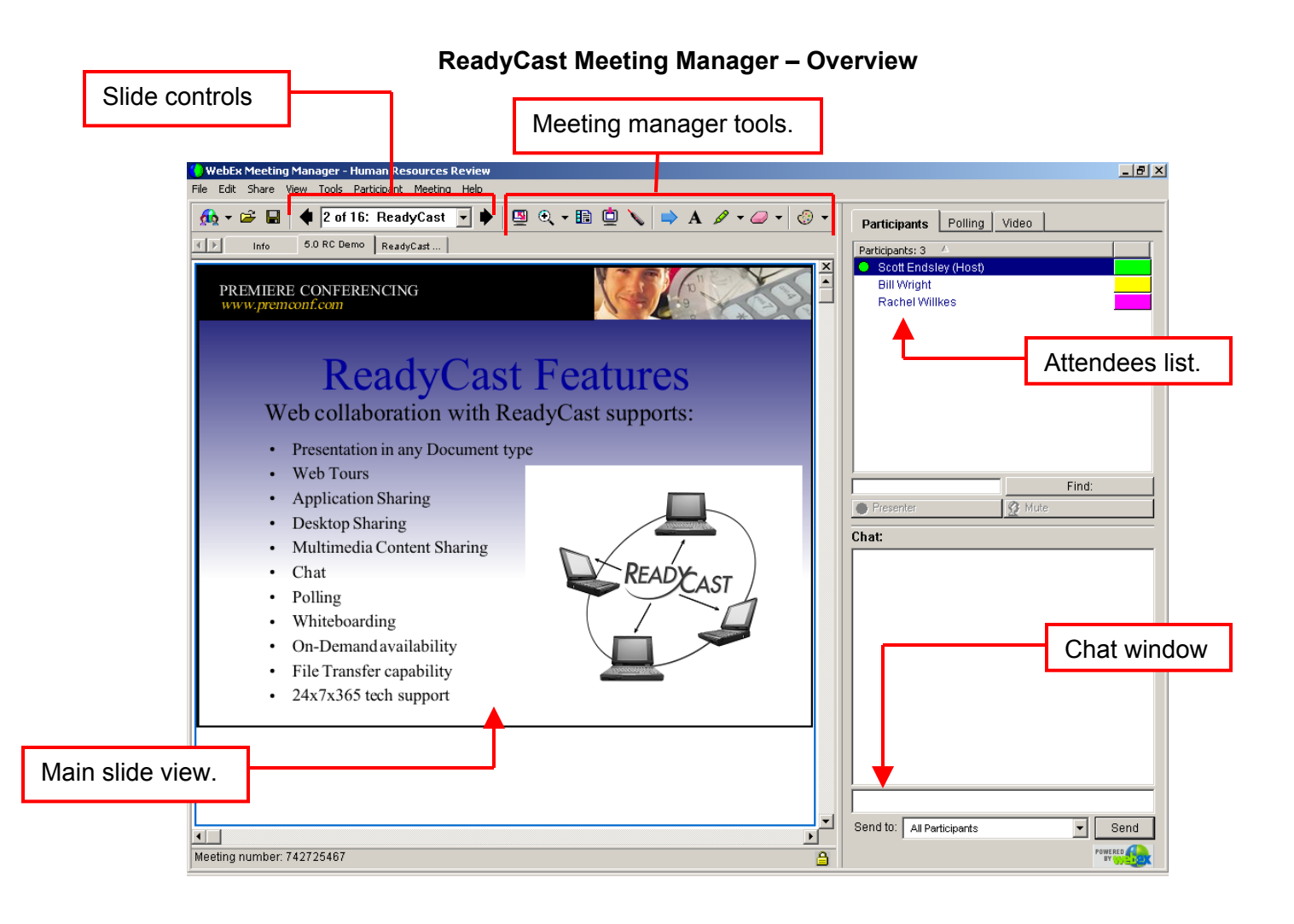

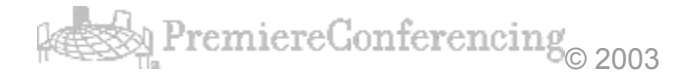

# Using the ReadyCast Meeting Manager

Back to Table of Contents

Click the share icon or select share from the menu bar. Make your choice from the drop down menu.

## Share > Presentation or Document - Load any printable document to display in the meeting console. Browse your PC for the file you wish to load, click open. You may load multiple documents in to the same meeting center.

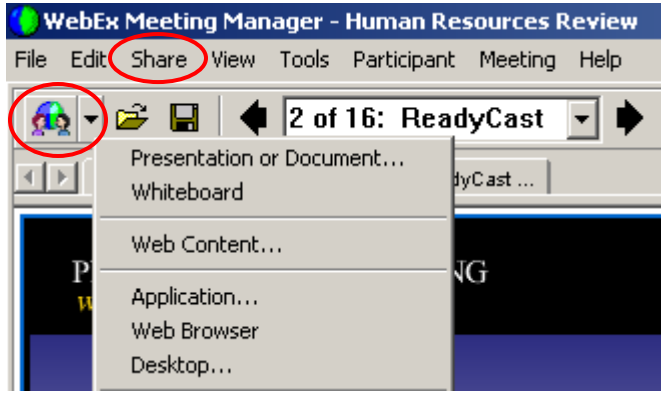

|   |                           |   | Share Presen       | tation or Document       |                   |               | ? ×          |
|---|---------------------------|---|--------------------|--------------------------|-------------------|---------------|--------------|
|   |                           |   | Look in: 🖳         | My Computer              | •                 | († 🔁 📹        | • •          |
|   |                           |   | 31⁄2 Floppy        | / (A:)                   | 🖵 Public on 'Ksf: | s01' (I:)     | <b>⊒</b> Cle |
|   |                           |   | Local Disk (       | (C:)                     | 🚽 Public on 'Csf  | s01' (J:)     |              |
|   |                           |   | 🔊 Compact D        | Disc (D:)                | 🕎 apps on 'opap   | 501' (L:)     |              |
|   |                           |   | 🖳 🖳 Internet Se    | ervices on 'Ksfs01' (E:) | 롲 sendsley\$ on   | 'Ksfs01' (P:) |              |
|   |                           |   | 🕎 apps on 'K       | sap04' (F:)              | 💂 common on 'C    | Isot01' (R:)  |              |
|   |                           |   | Restances:         | s on 'Kshost01' (G:)     | 🐙 Special on 'Ks  | fs01' (S:)    |              |
| < | Presentation or Document. |   |                    |                          |                   |               |              |
|   | Whiteboard                |   |                    |                          |                   |               |              |
|   | Web Content               |   | File <u>n</u> ame: | ReadyCast Document       |                   |               | <u>O</u> pen |
|   | Application               |   | Files of type:     | All Files (*.*)          |                   | -             | Cancel       |
|   | Web Browser               |   |                    |                          |                   |               |              |
|   | Desktop                   | - |                    |                          |                   |               |              |

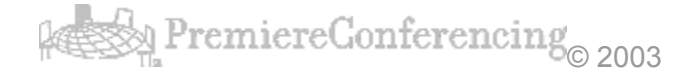

**Share > Whiteboard** – Creates a blank canvas that allows you to use the annotation and text tools. The whiteboard is created separate from any of your slide sets. Great for 'parking lots', brainstorming, or flowcharting.

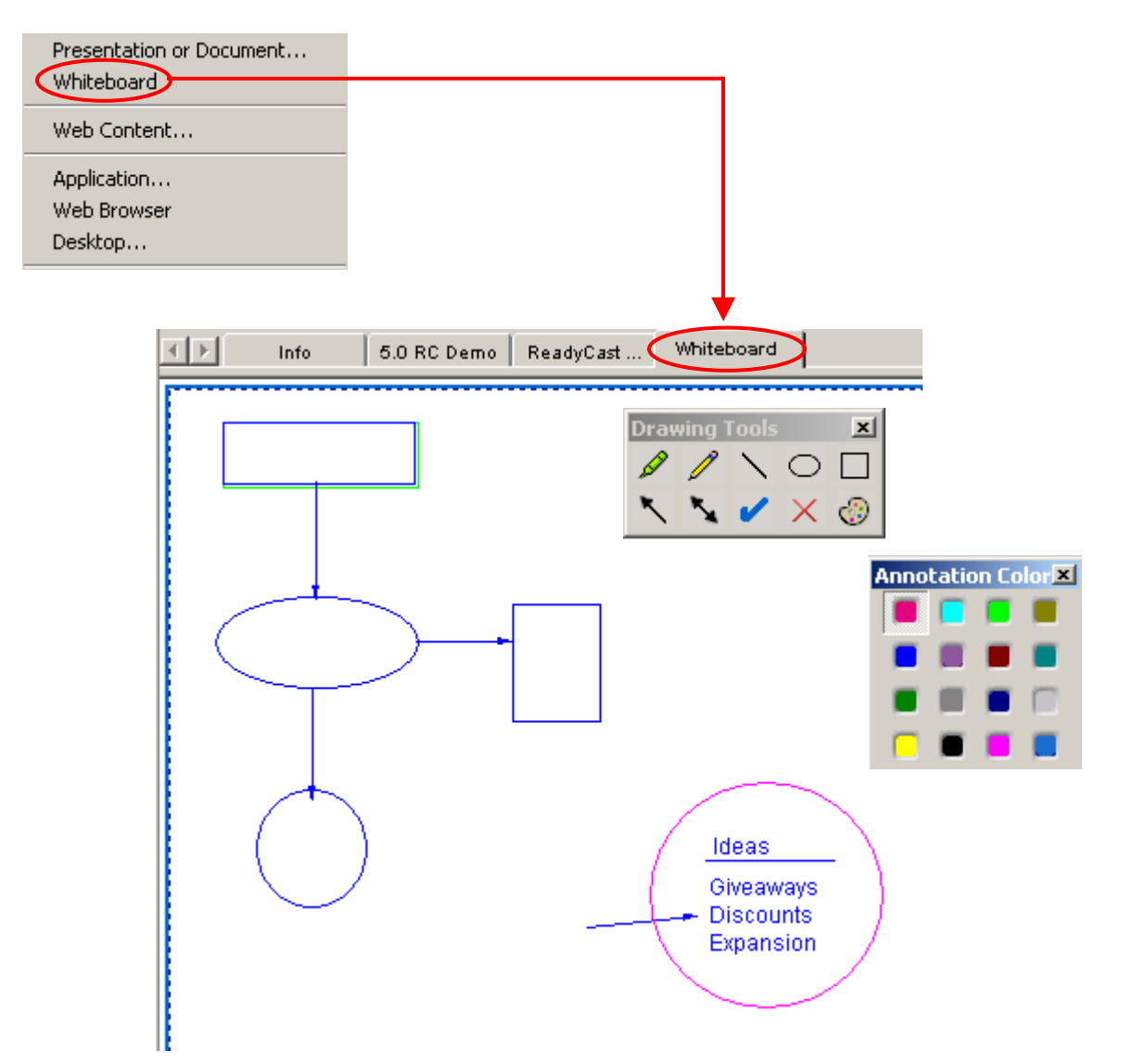

**Share > Web Content –** Opens a browser window on each attendees computer to allow local, open access to any website for your attendees. When you move to the next slide in the meeting manager the attendees browsers will automatically close.

| Presentation or Document                                                                                                    | Share Web Content                                                                                                    |
|----------------------------------------------------------------------------------------------------|----------------------------------------------------------------------------------------------------|
| Web Content.                                                                                                    | To share Web content, including animations, video, audio, or forms, type<br>its address on the Web.                                                                                                    |
| Application<br>Web Browser                                                                                                    | Address: www.premconf.com                                                                                                    |
| Desktop                                                                                                    | Example: www.webex.com                                                                                                    |
|                                                                                                    | OK Cancel                                                                                                    |
| Opens brow                                                                                                    | wser window on attendees PC                                                                                                    |
|                                                                                                    |                                                                                                    |
| Premiere Conferencing - Audio conferencing, ↓ ← - → - ③ ② △ ○ ⑤ ○ △ ○ ○ ○ ○ ○ ○ ○ ○ ○ ○ ○ ○ ○ ○ ○                                                                                                    | Event conferencing, and Web conferencing Microsoft Internet Explorer       Image: Conferencing Conferencing Conferenci |
|                                                                                                    | SM ATTEND A WEB MEETING O<br>MODERATOR LOG-IN O<br>NEW ACCOUNTS O<br>RSVP O                                                                                                    |
| HOME PREMIERE CONFERENCING PRO                                                                                                    | DUCT OVERVIEW PREMIERE DIFFERENCE SERVING YOU CONTACT US PRESS ROOM                                                                                                    |
| How Busine                                                                                                    | ss Talks. Premiere Conferencing is<br>bringing business together—                                                                                                    |
| Refer a colleague                                                                                                    | e and receive a FREE GIFT! Click here to learn more. 🏵                                                                                                    |
| READYCONFERENCE<br>Automated Conferencing                                                                                                    | PREMIERECALL<br>Operator-assisted Conferencing<br>UNEBCOLLABORATION<br>Internet Conferencing                                                                                                    |
| READYCONTERNET<br>BRANKONTERNET<br>Brankonternet<br>Brankonternet<br>B | • Auditorium <sup>144</sup><br>• Event                                                                                                    |
| Learn More 🤿                                                                                                    | Learn More 🤿 Learn More 🤿                                                                                                    |

**Share > Application** – Allows you to share any application on your PC. Additionally, you have the ability to hand control of the application over to anyone in your meeting.

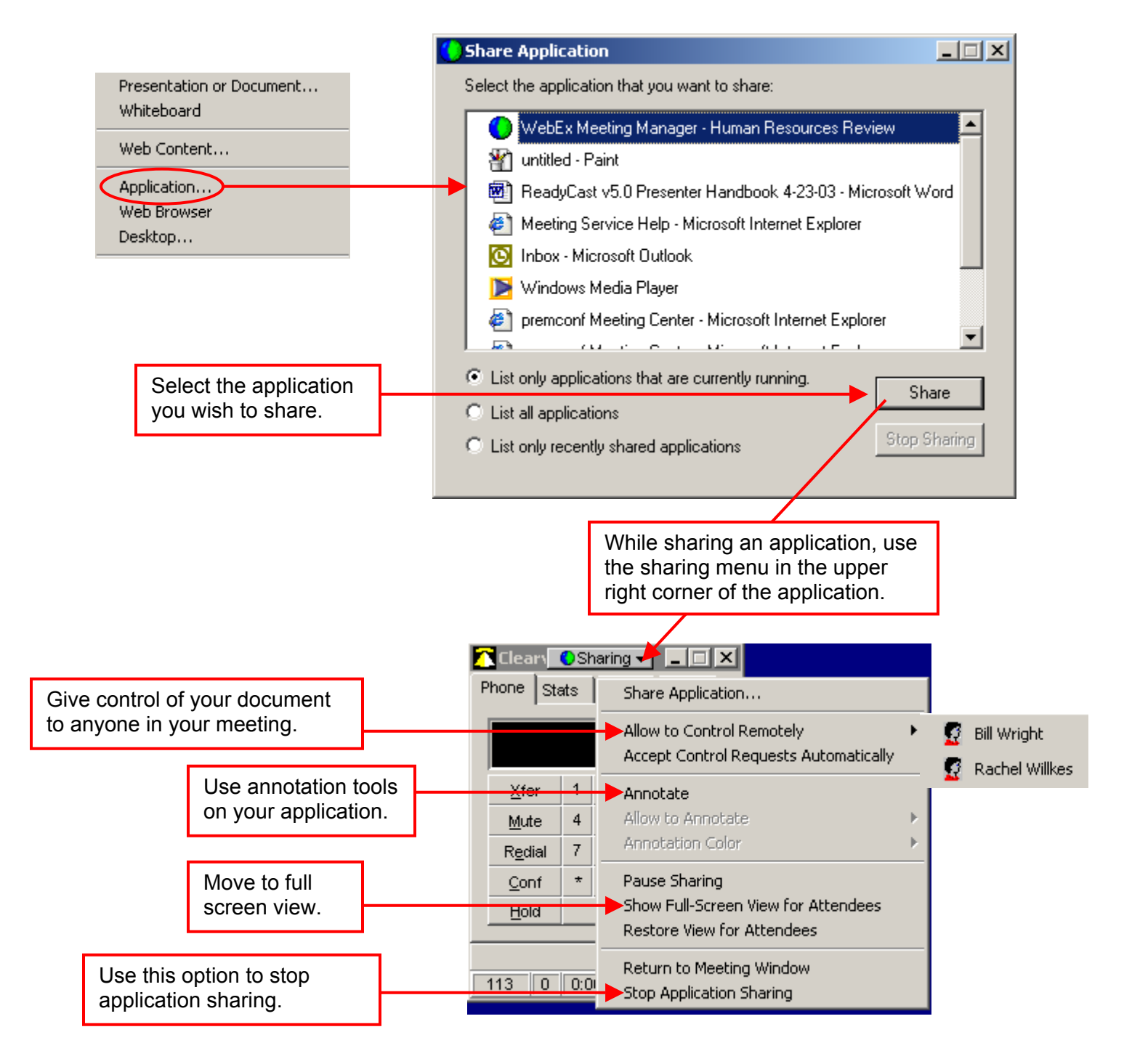

**Share > Web Browser** – Allows you to share your web browser with your audience. Creates an "over the shoulder" view of a website you wish to show your audience. In this sharing mode, the audience cannot click on any of the links.

| Presentation or Document<br>Whiteboard |              |              |              |                    |               |              |                  |                 |                      |
|----------------------------------------|--------------|--------------|--------------|--------------------|---------------|--------------|------------------|-----------------|----------------------|
| Web Content                            |              |              |              |                    |               |              |                  |                 |                      |
| Application<br>Web Browser<br>Desktop  |              |              |              |                    |               |              |                  |                 |                      |
| 🎯   🗞 - 🚉  ]                           | <u>F</u> ile | <u>E</u> dit | <u>V</u> iew | F <u>a</u> vorites | <u>T</u> ools | <u>H</u> elp | A <u>d</u> dress | https://premcor | nf.webex.com/premcoi |
| 🖉 VC Enter Mtg                         | Øw           | 'eather      | .com         | 🙋 RCast            | 🙋 Prem        | Conf         | 🦲 SC Admin       | 🙋 PW Extranet   | 🖉 VC Preview Site    |
|                                        |              |              |              |                    |               |              |                  |                 |                      |

You can now browse the Web and share the Web pages that you are viewing with the other attendees.

Please type a URL in your Web browser's Address or Location box, then press Enter.

To close your Web browser and return to the Meeting window, choose Stop Sharing Web Browser on the Sharing menu, in the upper-right corner of the window.

**Share > Desktop** – Allows you to show, or share anything on your PC. Similar to application sharing but is not restricted to just one application. Anything happening on your computer will be seen by your audience while using desktop sharing.

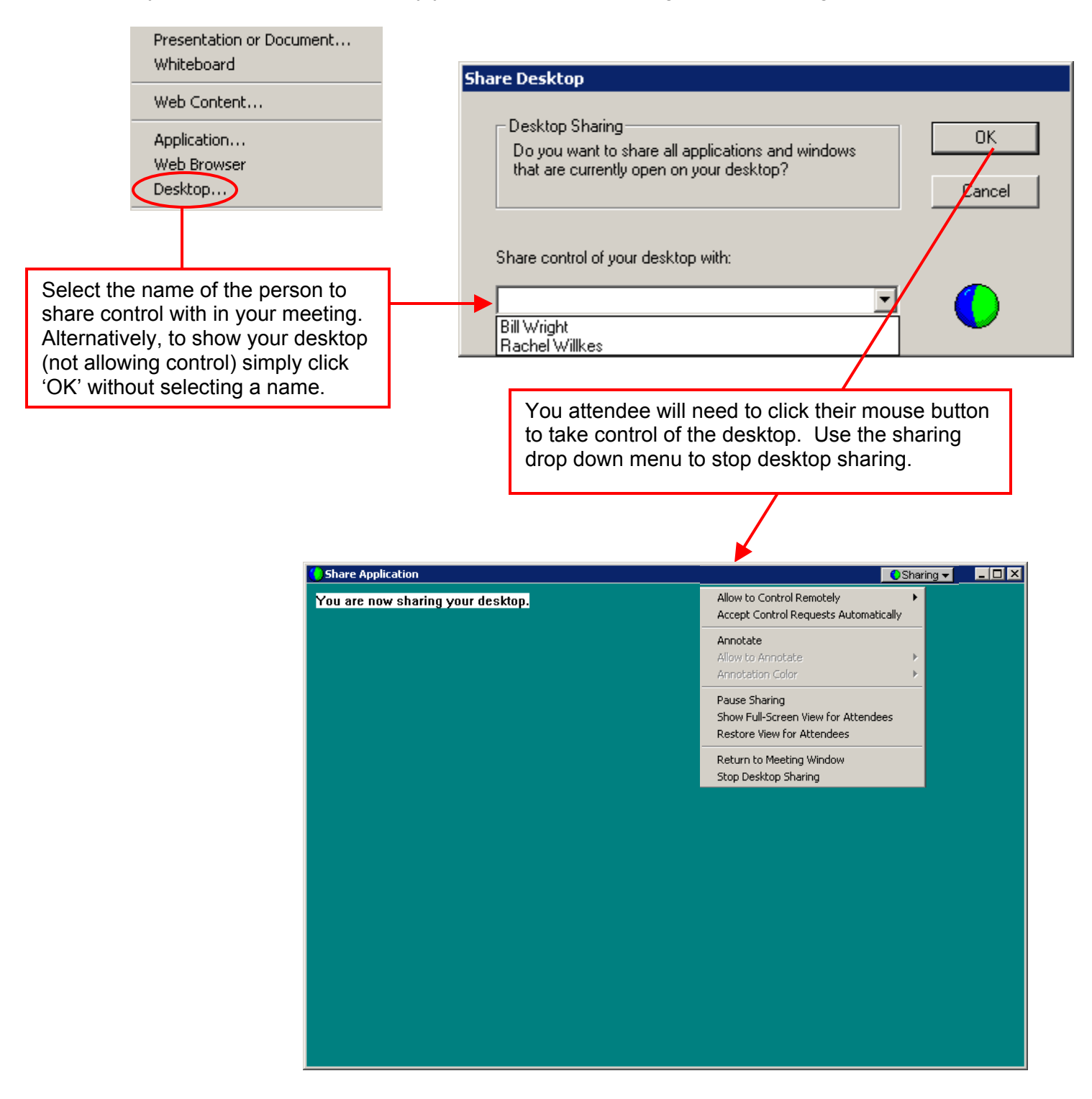

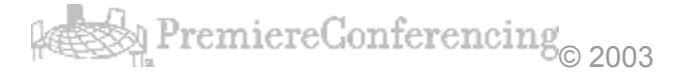

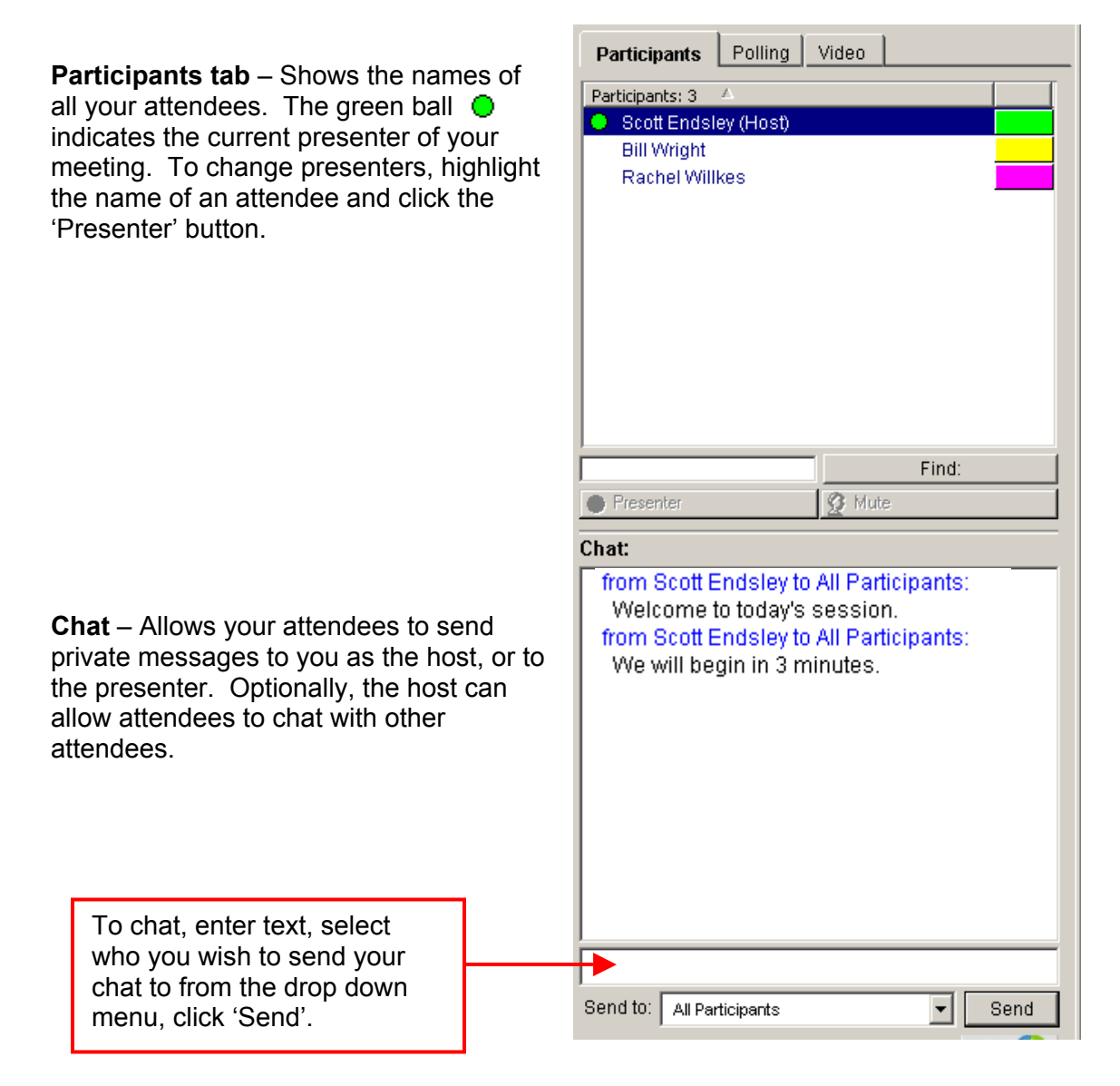

PremiereConferencing<sub>© 2003</sub>

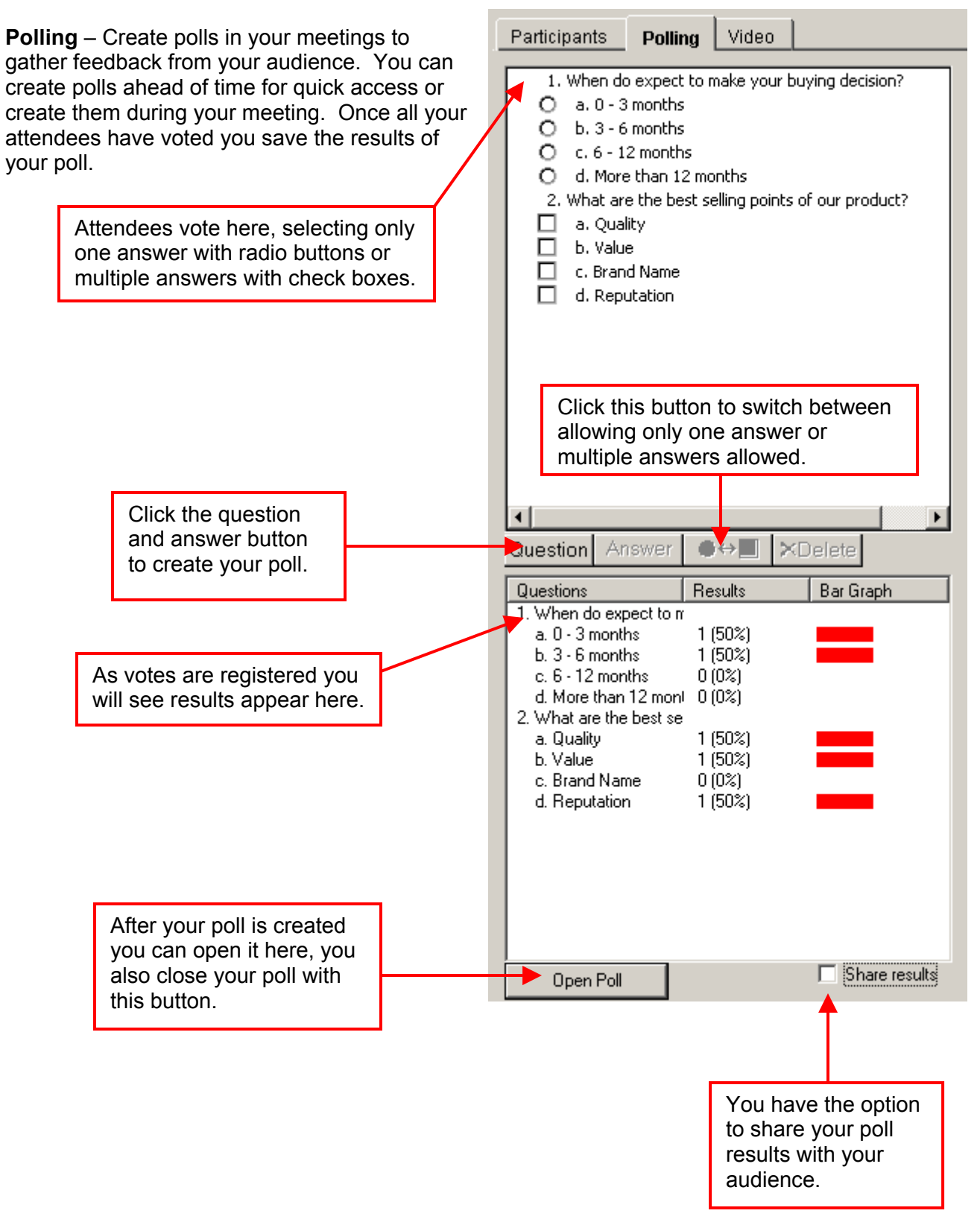

# **Polling** (continued)

In addition to creating polls during your meeting you can create a poll in a meeting and save that poll for use in a future meeting. At the conclusion of your meeting you can save the results of your poll.

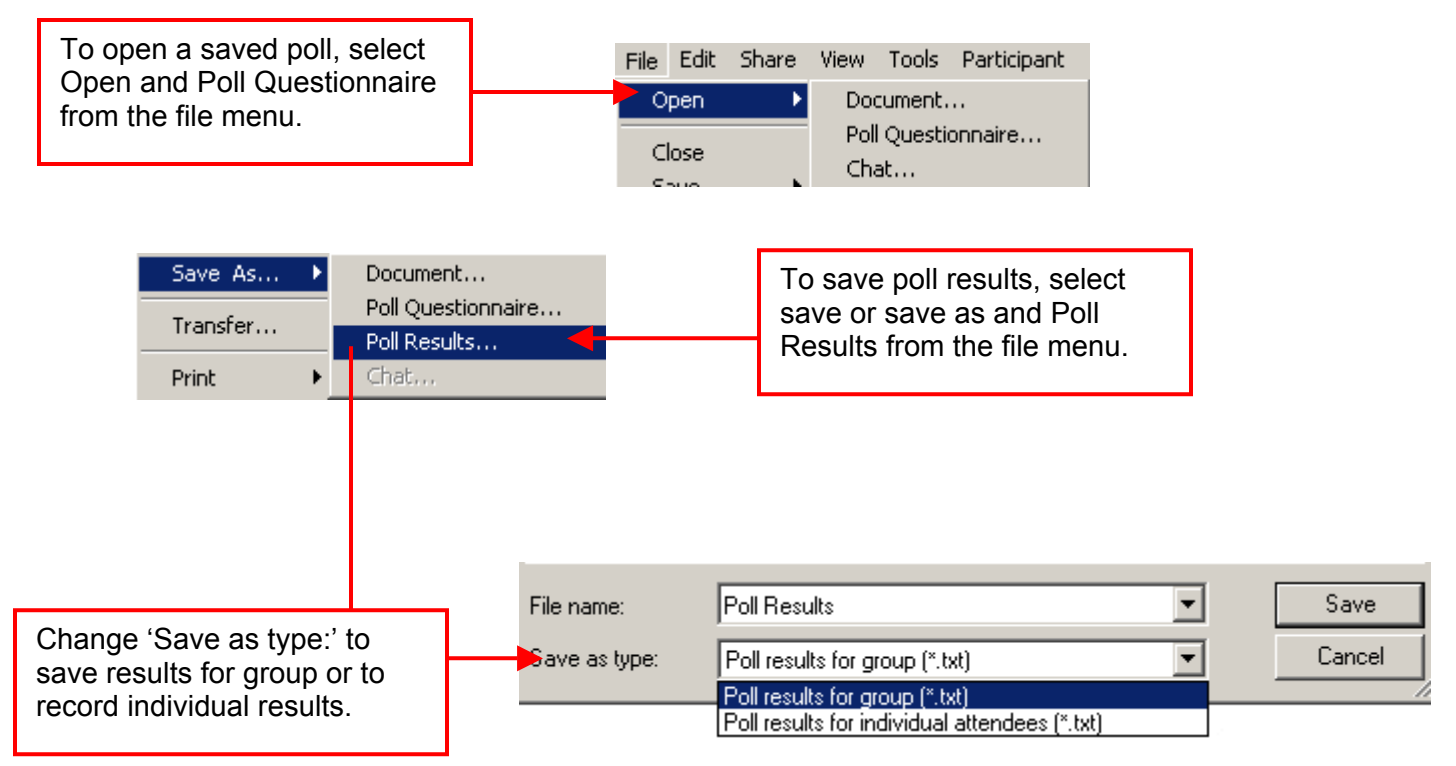

**Video Tab** – Use the video tab in conjunction with a desktop web cam to show one-way video to your audience members. This feature uses a significant amount of bandwidth so should be used sparingly.

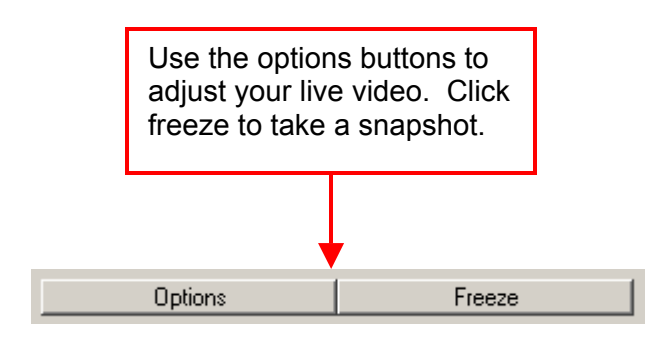

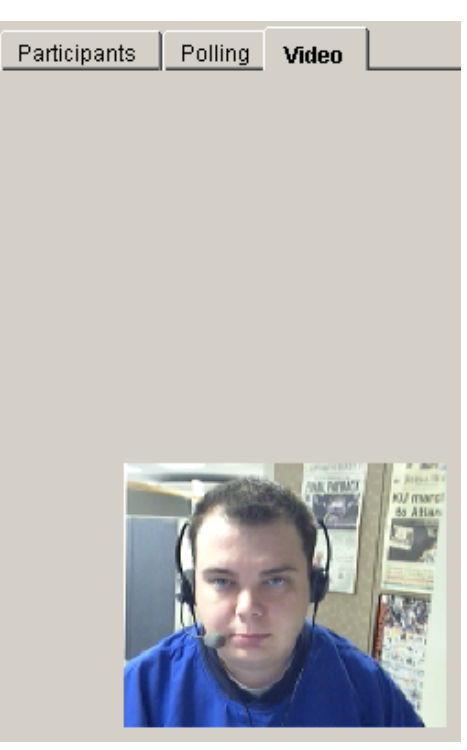

**Presentation Tools** – There are several tools available to you in the meeting center to enhance your online meeting. From a laser pointer to the thumbnail view just click on the tool you wish to use then click on your slide.

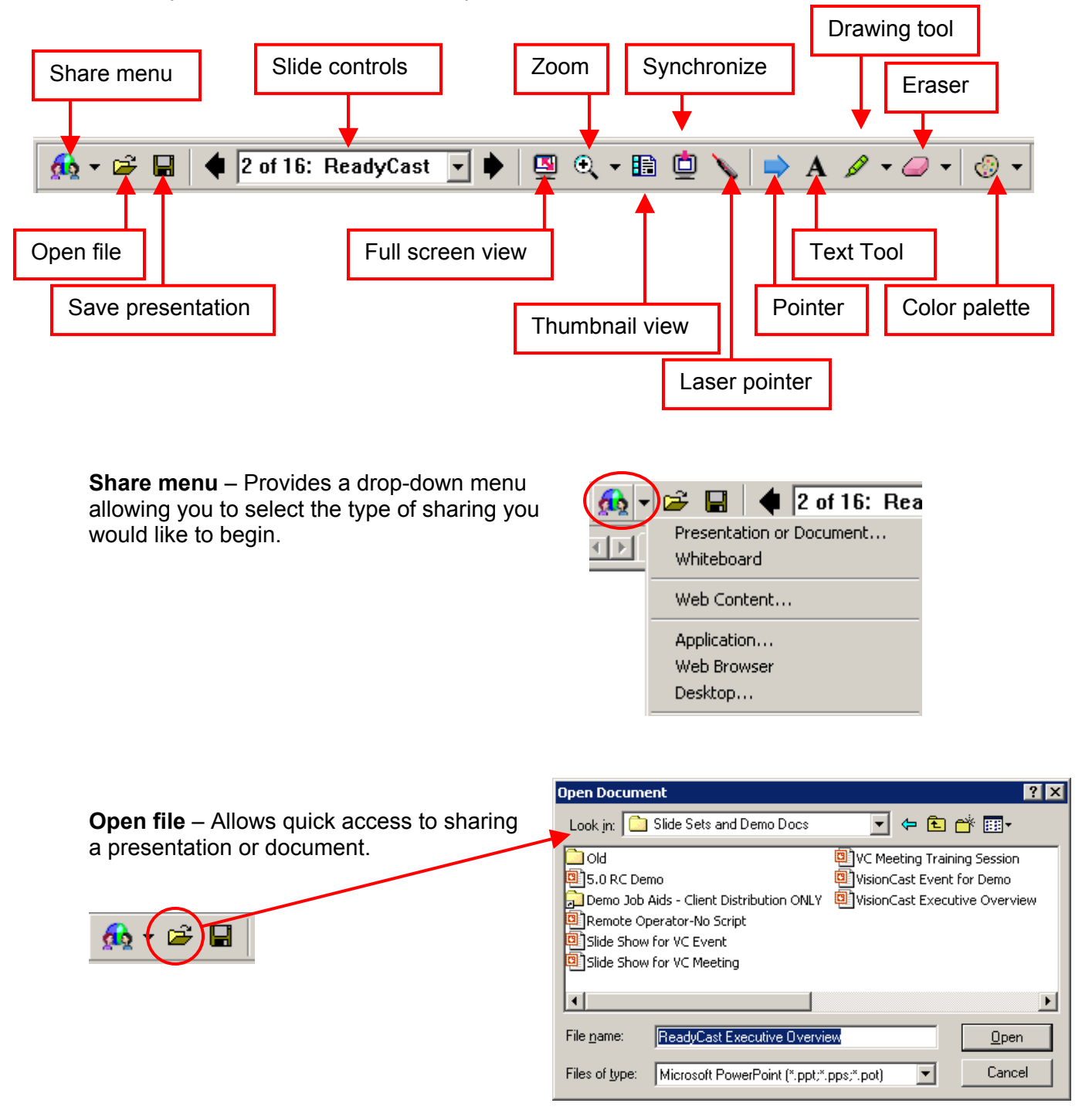

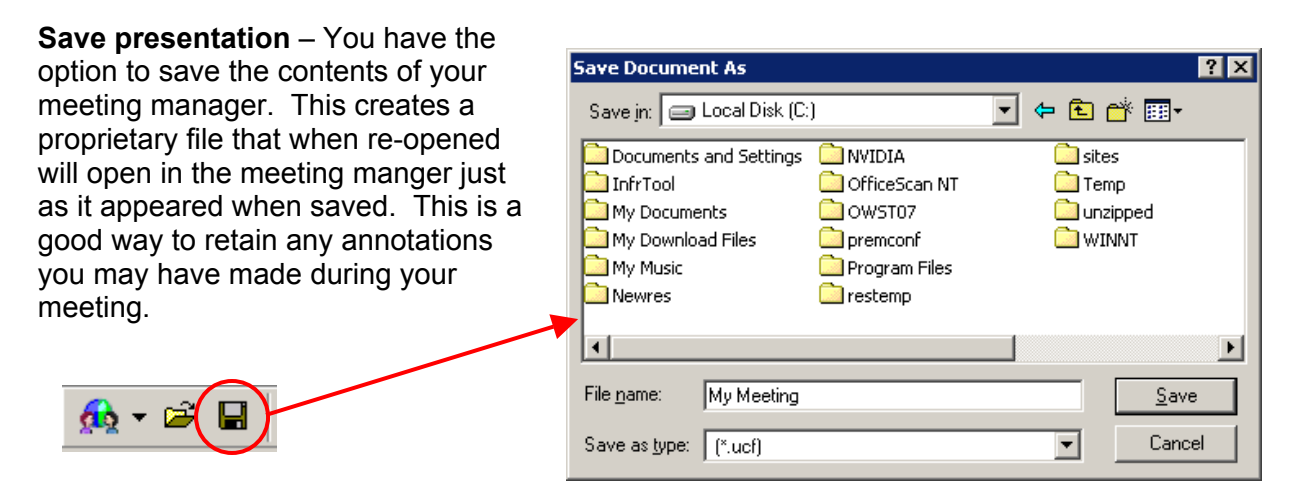

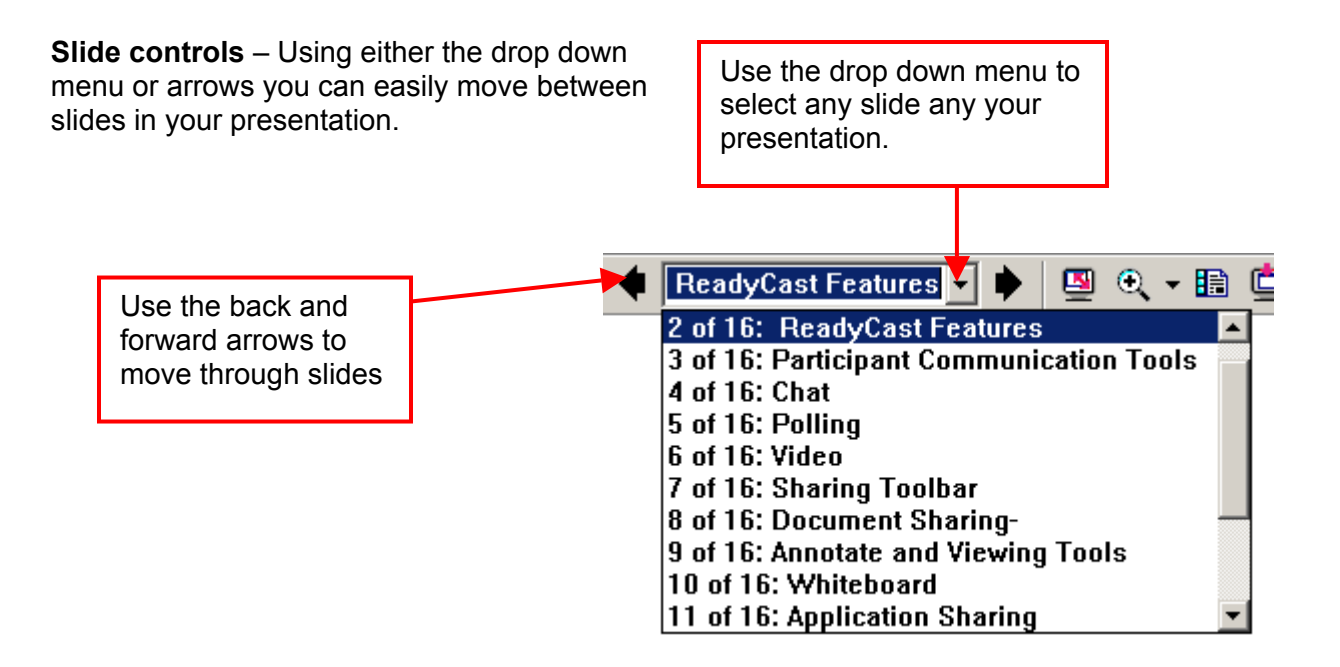

**Full screen view** – Click this button to take the meeting manager to full screen. This will display your slides filling the entire monitor of your attendees. The presentation tool bar remains visible at the top of the display. To return to the meeting manager view click the button that now appears in the lower left hand corner.

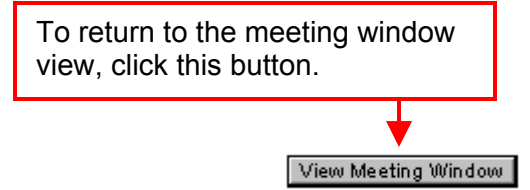

**Zoom** – Use the drop down zoom menu to select a specific magnification or to optimally size your presentation. Additionally, you can click the icon itself, then click and drag on your slide to zoom in specifically on the defined area.

**Thumbnail view** – Changes only your view and displays thumbnail images of all your slides on the left hand portion of the meeting manager allowing you to easily select any slide. Go to the slide you wish to display by double-clicking on it – it is then displayed for the entire audience. To close thumbnail view, click the icon again.

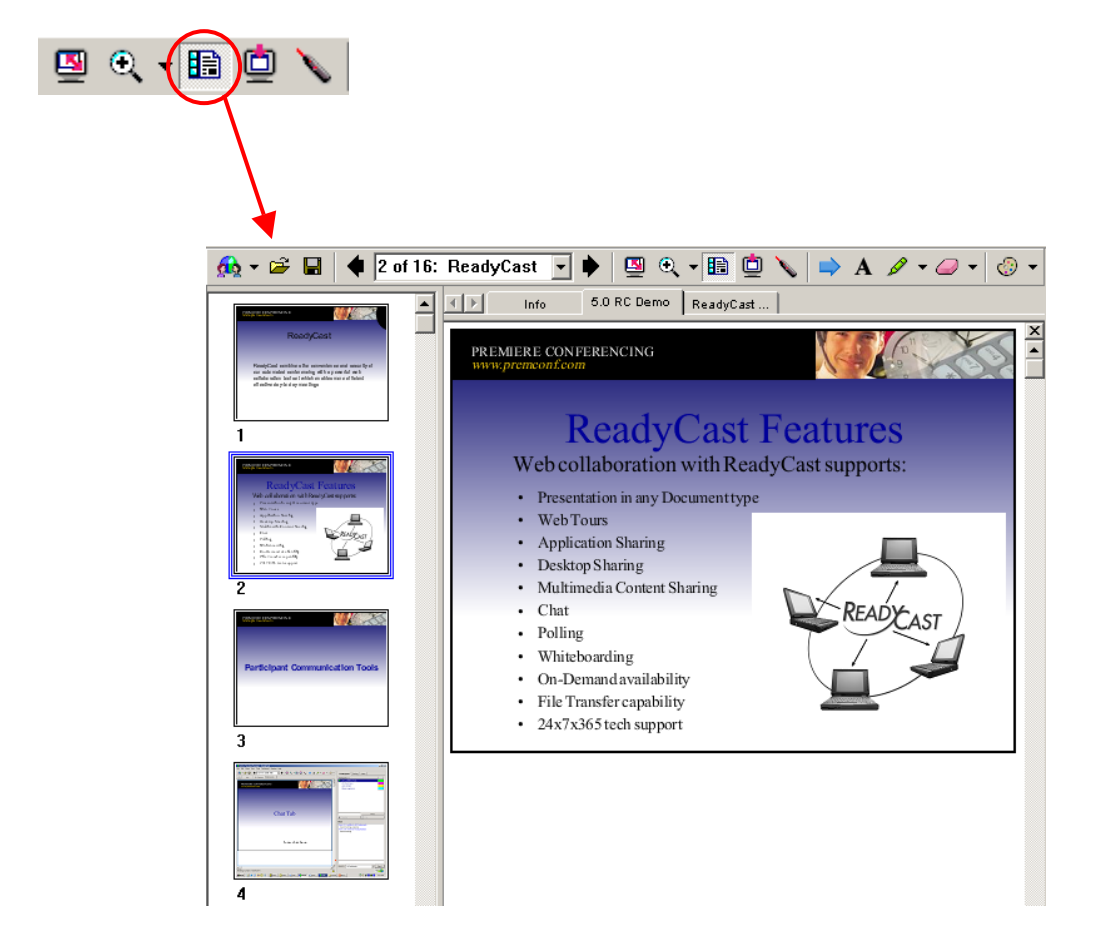

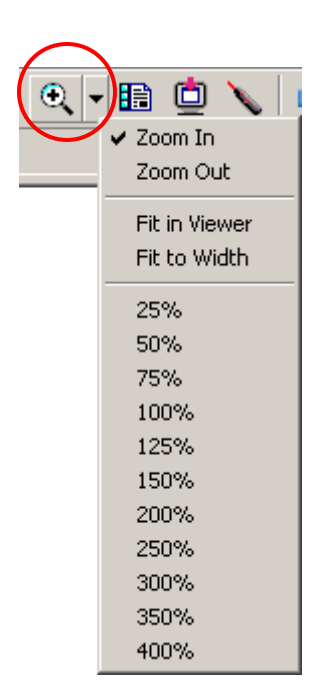

**Synchronize displays** – Clicking this icon will bring all audience members back to your current view. This will catch up any attendees who may have fallen behind due to latency or connection issues. Additionally, by synchronizing displays you can be sure to re-focus attention on your presentation.

Laser pointer – To turn on the laser pointer click this icon, now move your mouse over your slides. A red laser pointer is displayed on all attendees screens. To turn off the laser pointer, click this icon again.

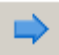

**Pointer** – Allows you to put a pointer on the screen. To use, click this icon then click anywhere on your slide.

A Text tool – You can add text to your presentation, or use text on a whiteboard by clicking this icon. Then click where you want your text to begin on your slide. Start typing. To display your text to your audience you will need to click somewhere else on the screen.

**Drawing tools** – Allows you to annotate or draw on your slides. Click the icon to select the pictured tool. Or, click the drop down arrow to open the tools palette.

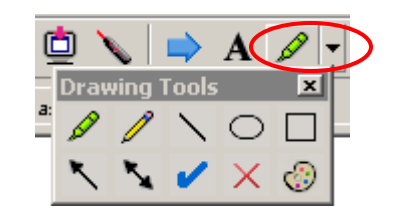

Darticina

٢

Clear My Pointer

Clear All Pointers Clear All Annotations

**Eraser** – Click on the eraser to select annotations to remove one-by-one by clicking on them. Or, from the drop down menu select clear everything at once.

**Color palette** – Allows you to change your default color for your annotation, pointer and drawing tools. Simply click this icon then click the color of your choice.

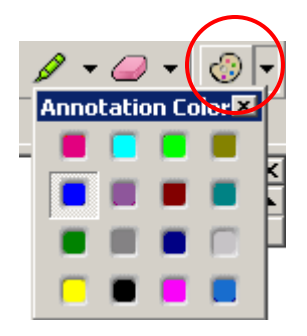

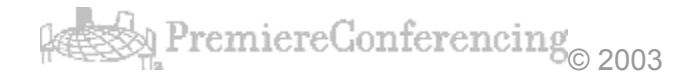

**File Transfer** – Send any file on your PC to anyone in the meeting, quickly and easily. From the 'File' menu select 'Transfer'. Then click 'Open' on the file transfer window. Select the file you'd like to make available to attendees, click 'Open'. You may open as many files as you'd like. Attendees then click on the file and click 'Save' to transfer these items to their own PC.

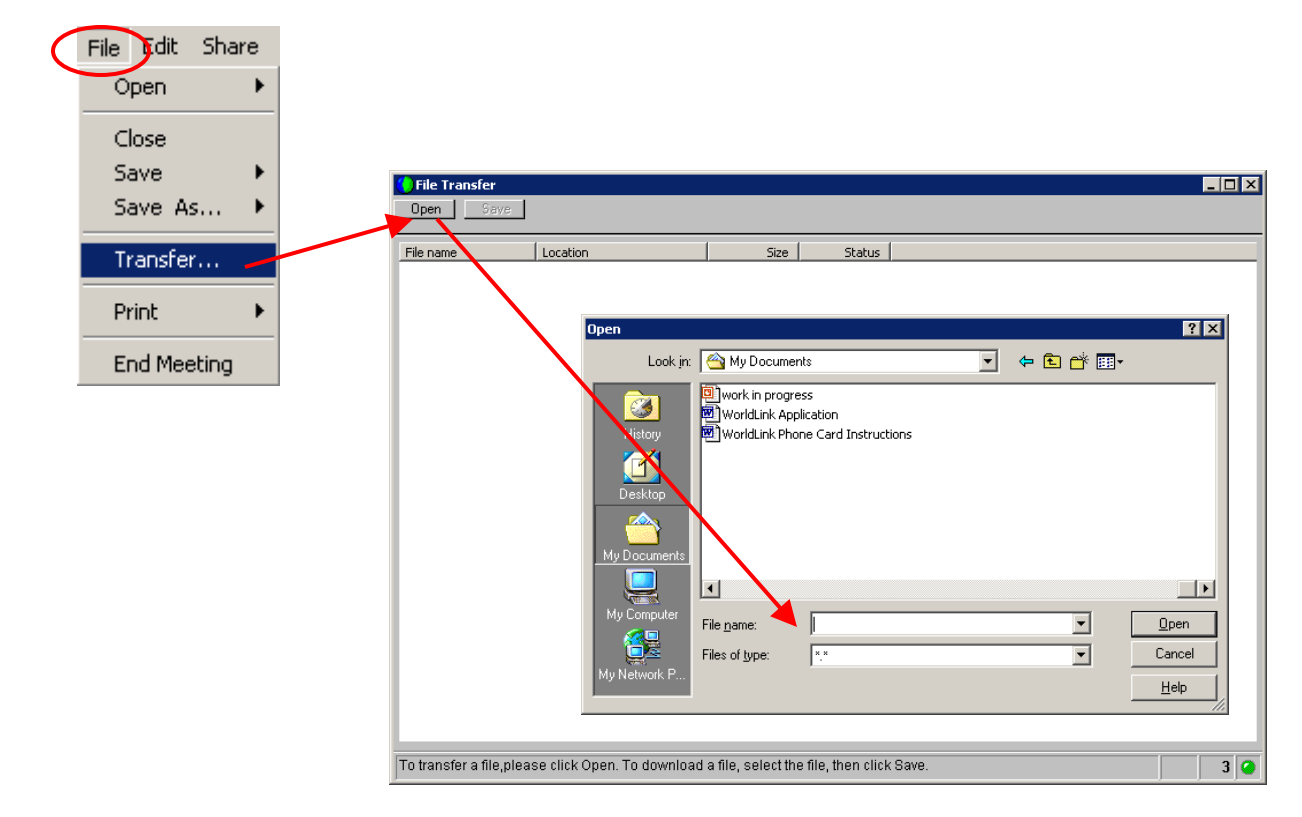

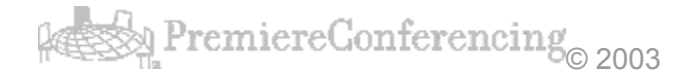

**Preferences (Sound Notifications)** – You can set sound notifications for key meeting events from the preferences menu option. Click 'File' > 'Preferences' use the 'Chat' and 'Meeting' tabs to set your XI

| sounas.              |                                                                          |
|----------------------|--------------------------------------------------------------------------|
| Edit Share View Tool | Chat Meeting                                                             |
| Undo<br>Redo         | Sound events<br>Select the events for which you want to a sound to play. |
| Add Page             | When a participant: Play this sound:                                     |
| Paste Page Image     | ✓ Joins meeting     chimes.wav     ▼     Browse     ▲                    |
| Clear •              | Leaves meeting Beep Sound  Browse                                        |
| Font<br>Preferences  | ✓ Raises hand     Beep Sound     ■     Browse     ■                      |
|                      |                                                                          |
|                      |                                                                          |

Select the checkboxes for the sounds you want activated.

Click 'Browse...' to select the sound you wish to use or use the drop down menu to use a default sound. Click the speaker icon to preview the event sound.

Automatically Advance Pages – To create an automatic slide show you can set the meeting manager to automatically advance your slides at set intervals. From the 'View' menu select 'Automatically Advance Pages...' then set the time between page changes, click 'Start'.

| View Tools Participant Meeting H |                                                  |   |
|----------------------------------|--------------------------------------------------|---|
| Full Screen                      |                                                  |   |
| Thumbnails                       |                                                  |   |
| Zoom In                          |                                                  |   |
| Zoom Out                         |                                                  |   |
| Zoom By                          | Automatically Advance Pages                      | ᅬ |
| Fit in Viewer                    |                                                  |   |
| Fit to Width                     | Advance to next page every: 01:00 🛨              |   |
| Automatically Advance Pages      | Return to beginning and continue advancing pages | 3 |
| Synchronize for All              |                                                  |   |
| ·                                | Start Cancel                                     |   |
|                                  |                                                  |   |

Attendee Privileges – Determine what options your audience members have during the meeting. From the 'Participant' menu select 'Attendee Privileges'. Use the check boxes

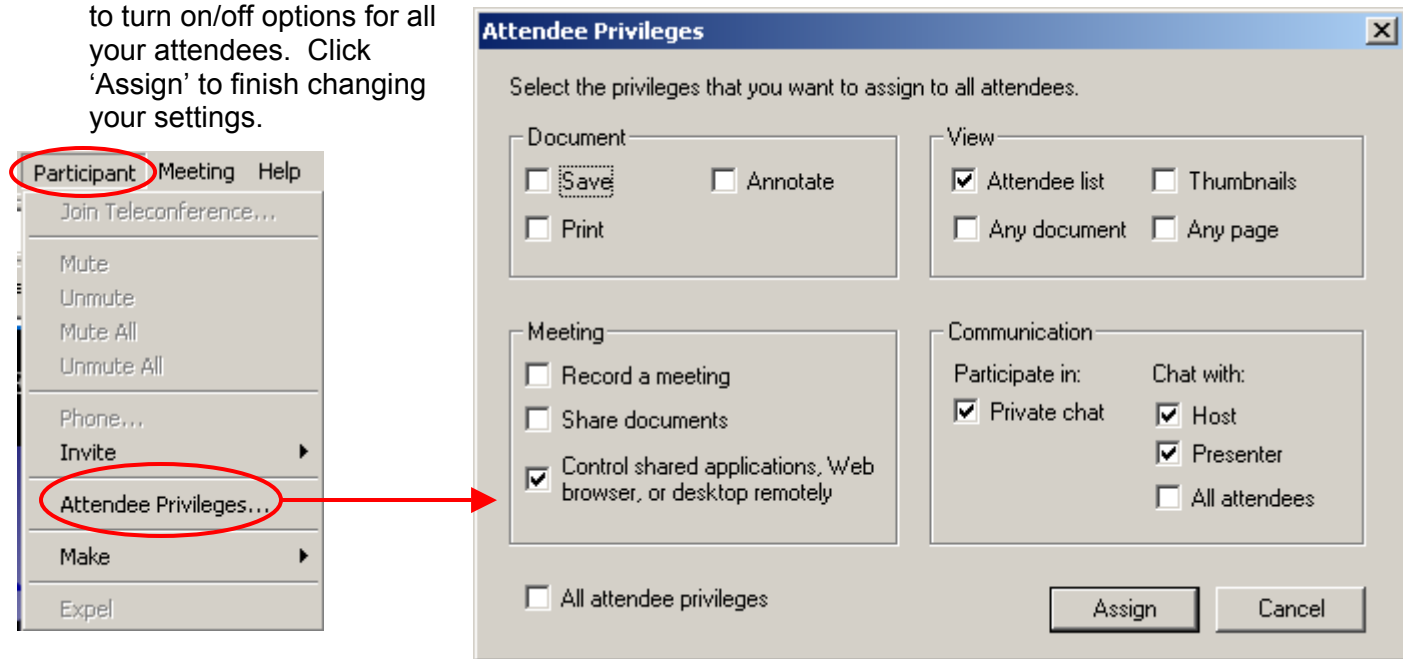

#### Document

Save – Allow attendees to save the meeting center presentation on their PC. Annotate – Turns on the annotation tool for all attendees.

Print – Gives attendees the ability to print the slides in your presentation.

#### View

Attendee list – Allows audience to view the list of attendees.

Thumbnails – Gives attendees the option to display the thumbnail view.

Any document – Enables attendees to view any of your loaded documents.

Any page – Gives attendees the option of moving the slides in your presentation.

## Meeting

Record a meeting – Allows audience members access to the recording controls. Share documents – Gives audience members the ability to load documents.

Control ... remotely – Allows remote control to be given to audience members. **Communication** 

Participate in: Private chat – Give option to chat privately.

Chat with: Host – Option to chat with host of meeting.

Presenter – Option to chat with the presenter of the meeting. All attendees – Allows chat with any other attendee in the meeting.

**Expel attendees** – As an added security option you have the ability to remove people from your meeting. Highlight the attendee you wish to expel from the attendees list, from the 'Participant' menu select 'Expel', and click 'Yes' to confirm.

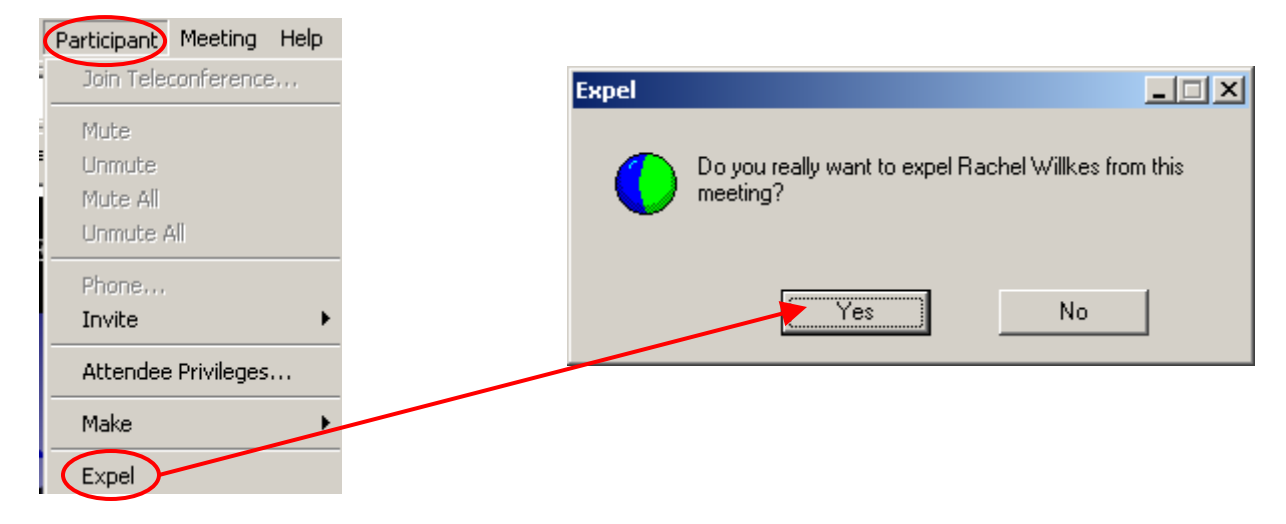

**Invite attendees** – Allows you to instantly send an invitation to join your meeting. Enter the email address and click 'Send Invitation'.

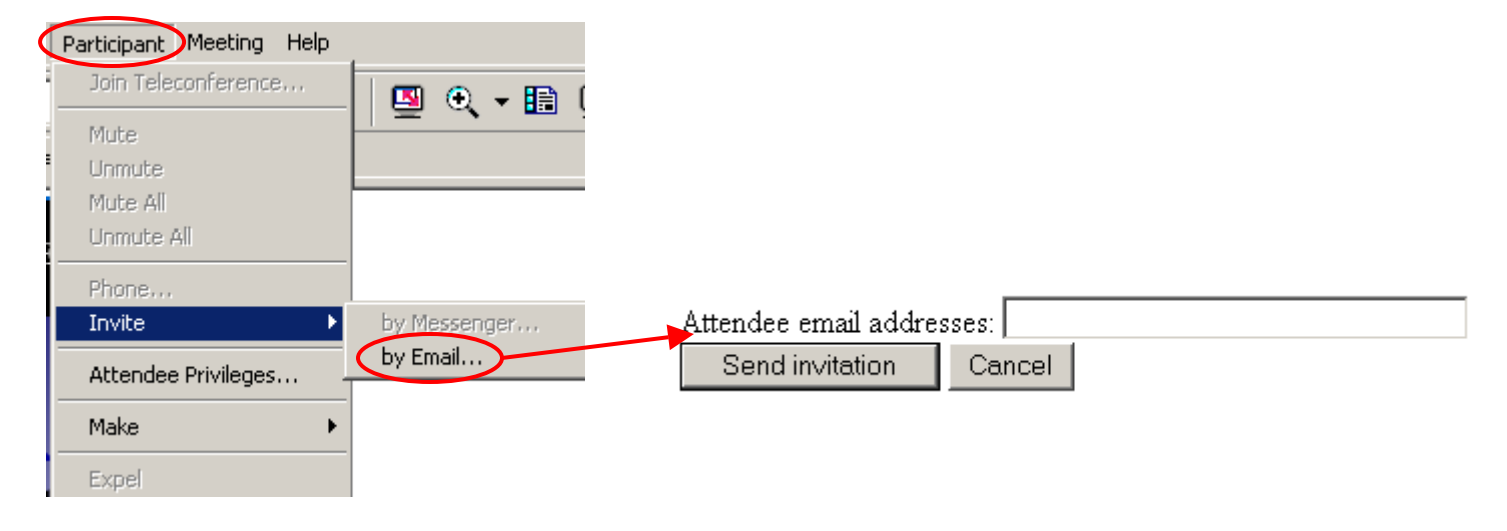

**Message or Greeting...** - Display a custom message to be displayed to your attendees as they enter your meeting. From the 'Meeting' menu, select 'Message or Greeting', click the check box at the top

and edit the message to be displayed.

Display this message when attendees join the meeting.

|                                    | Message:                                                                          |
|------------------------------------|-----------------------------------------------------------------------------------|
| Meeting Help                       | Welcome to my meeting.                                                            |
| Information<br>Message or Greeting | You can chat, share<br>presentations, documents, or<br>annlications right in your |
| Options<br>Restrict Access         | browser!                                                                          |
|                                    | Regards,                                                                          |
|                                    | (255 characters max) OK Cancel                                                    |

**Restrict Access** – You can close your meeting to any additional attendees. From the 'Meeting' menu select 'Restrict Access' to open your meeting back up select this option again as it now reads 'Restore Access'.

| Meeting             | Meeting Help        |
|---------------------|---------------------|
| Information         | Information         |
| Message or Greeting | Message or Greeting |
| Options             | Options             |
| Restrict Access     | Restore Access      |

**Ending a Meeting** – To end your meeting for all attendees go to the 'File' menu, and select 'End Meeting'. You will be asked to confirm, and prompted with an option to save any documents you created during your meeting.

| File Edit Share | End Meeting                           | X                                                                                |
|-----------------|---------------------------------------|----------------------------------------------------------------------------------|
| Open •          | char receiling                        |                                                                                  |
| Close           | Do you wan                            | t to end this meeting for all attendees?                                         |
| Save 🕨          | Tip: To leav                          | e this meeting without ending it, click No,                                      |
| Save As 🕨       | make the cu<br>then choose            | rrent presenter or another attendee the host,<br>Leave Meeting on the File menu. |
| Transfer        |                                       |                                                                                  |
| Print 🕨         |                                       | Yes No                                                                           |
| End Meeting     | · · · · · · · · · · · · · · · · · · · |                                                                                  |

# System Requirements Back to Table of Contents

Before starting any meeting you should be sure that you, as the host, and all your attendees meet the minimum requirements for running the meeting manager. For optimal meeting performance the meeting host should be on a reliable, high-speed connection.

| Windows                                          | Macintosh                                               | Unix – Solaris                               | Unix - Linux                                                                   |
|--------------------------------------------------|---------------------------------------------------------|----------------------------------------------|--------------------------------------------------------------------------------|
| Microsoft Windows 95,<br>98, ME, XP, NT, or 2000 | Mac OS 8.6 or later (Max OS X recommended)              | Sun Microsystems Solaris<br>2.7 or Solaris 8 | Red Hat Linux 6.x, 7.x, or<br>compatible versions of<br>the kernel and XFree86 |
| Intel Pentium 500 MHz or<br>faster processor     | PowerPC Macintosh (G3<br>or better recommended)         | SPARC or ultraSPARC processor                | Intel x86 or compatible                                                        |
| 32 MB RAM (64 MB recommended)                    | 64 MB RAM                                               | 128 MB RAM                                   | 128 MB RAM                                                                     |
| Microsoft Internet                               | Virtual Memory on<br>QuickTime installed                | Netscape 4.5x, 4.6x, or<br>4.7x              | Netscape 4.7x                                                                  |
| Netscape Navigator 4.x,<br>or AOL 5.0 or later   | Netscape Communicator                                   | Cookies and Java enabled on the Web browser  | Cookies and Java<br>enabled on the Web                                         |
| JavaScript and cookies enabled on the Web        | Internet Explorer 5.x                                   | 16-bit or better video<br>display            | 16-bit or better video                                                         |
| browser; ActiveX enabled<br>on Internet Explorer | JavaScript and cookies<br>enabled on the Web<br>browser | CDE or OpenWindows                           | display<br>CDE or OpenWindows                                                  |
| 56K or faster Internet connection                | 56K or faster Internet connection                       | 56K or faster Internet connection            | 56K or faster Internet                                                         |
|                                                  |                                                         |                                              | connection                                                                     |

# ReadyCast Bandwidth Guide

Back to Table of Contents

#### Bandwidth Overview

ReadyCast is specifically designed to use a minimum of bandwidth during meetings. Although several factors can affect the size of data streams ReadyCast utilizes a variety of the latest technology to ensure minimal network traffic is necessary. This section will briefly explore some of these technologies and provide a range of network traffic created during specific functions of a ReadyCast meeting.

#### **Factors Affecting Network Traffic**

The size of the data streams generated during a ReadyCast meeting vary based on factors such as: file size, the activity being performed, the complexity of graphics, updated information during sharing, and the rate of motion if video is being utilized. Network traffic is only generated when there is activity in the meeting. If there is no activity there is no network traffic being produced. For example, if your attendees are viewing a static slide. Because of this there will be intermittent spikes in network traffic during intense activity. This behavior is similar to standard file traffic on a network.

#### **Optimized Bandwidth Usage**

ReadyCast performs several optimizations to ensure it minimizes the amount of data transmitted. This reduces network congestion, maximizes performance and improves overall user experience. The most significant optimizations are listed below.

#### Server Based Technology

Data from an 'active' attendee or presenter is sent first to a collaboration server and multi-cast from there to all other attendees.

#### **Vector Graphics**

Text and graphics are sent in a vector format (i.e. drawing primitive lines, rectangles, text, etc.) and not as more graphic intense bitmaps. This produces high quality images and also drastically reduces the size of the data.

#### Compression

All large data transfer and file uploads are compressed. This not only reduces network traffic it also adds a level of encryption to the data stream.

#### **Incremental Update**

During application sharing the contents of the window are dynamic. ReadyCast incrementally updates only those portions of the screen that have changed. Furthermore the updates are transmitted as vector graphics, as stated above.

#### Video Compression

Several video compression and optimizations have been incorporated into the meeting center. The data stream produced by video transmission is directly related to the rate of change of the video itself.

#### **Optimal Protocol**

ReadyCast is able to work through all firewalls using the HTTP protocol. However, it first checks to see if communication can be established using the lower level TCP protocol. This is more efficient and reduces network traffic. Using the TCP protocol reduces network traffic by about 10% when compared to HTTP.

## ReadyCast Bandwidth Guide (continued)

#### **Network Traffic Measurements**

The measurements provided below are based on meetings that intentionally created a maximum amount of network traffic. These 'worst-case scenario' numbers will likely be much larger than your actual meeting. A majority of meetings on ReadyCast will never exceed the bandwidth numbers provided here.

| Activity                               | Average KB/s | Max KB/s |
|----------------------------------------|--------------|----------|
| Idle Meeting                           | 0.5          | 2.1      |
| Chat Session                           | 0.9          | 3.4      |
| PowerPoint Presentation<br>(42 Slides) | 26.1         | 281.4    |
| Document Viewing<br>(37 Pages)         | 4.0          | 45.9     |
| Application Sharing<br>(PowerPoint)    | 8.5          | 66.7     |
| Application Sharing (Word)             | 3.1          | 19.3     |
| Video Broadcast<br>(320x240, 10fps)    | 12.7         | 14.1     |

Definitions of activities above:

Idle Meeting – With no activity the network traffic is virtually zero, only normal transient network traffic was measured.

Chat Session – Measured with 5 participants utilizing chat continuously.

PowerPoint Presentation – These numbers are skewed greatly by the initial load time of a presentation which in this instance was less than one minute to fully load all 42 slides. During the remainder of the presentation, even when switching slides, the network traffic is very minimal.

Document Viewing – A 37 page word document will take around 15 seconds to fully load on a high-speed connection. This will create a significant amount of network traffic. Once loaded the remaining traffic while viewing this document will be very minimal.

Application Sharing (PowerPoint) – Measured by running slide transitions constantly from slide 1 to slide 42 created a larger than average measurement. In an average meeting utilizing application sharing bandwidth usage will be greatly reduced.

Application Sharing (Word) – Measured by scrolling from page 1 to page 37 in the document, again a 'worst-case scenario' created significant network traffic. In an average meeting utilizing application sharing bandwidth usage will be greatly reduced.

Video Broadcast – A steady stream of network traffic is necessary to display a video image in ReadyCast.

# **ReadyCast Security Overview**

Back to Table of Contents

ReadyCast assigns data security the highest priority in the design, deployment, and maintenance of the network, platform and services and provides a scalable and secure infrastructure to exchange information in real-time over an Interactive Network, and the public Internet.

#### Access control

If you want control over who participates in your meetings, you'll be happy to know ReadyCast employs several methods to ensure meeting access can be strictly controlled.

- Password authenticates every meeting participant.
- Permission levels enable the presenter to limit the capabilities of meeting participants.
- Hosts can "unlist" meetings when they prefer invitation-only access.
- Visible identity allows the host to see who is attending the meeting via a list provided to the meeting host.
- ReadyCast meetings can be "locked" thereby preventing unwanted guests from entering, or "unlocked" to let new attendees join when appropriate.
- If unwanted visitors arrive at your meeting, you have the option to instantly "expel" them.
- Hosts can invite someone to join the meeting at any time.

#### Encryption

To assure the confidentiality of your data, ReadyCast services offer a number of Cryptographic-based security options.

- Data is encoded in a proprietary format and no clear text is transmitted during a meeting.
- Documents are never uploaded and stored on ReadyCast servers.
- Session participants are identified by unique session IDs.
- ReadyCast offers 128-bit encryption using SSL (Secure Sockets Layer) for securing sensitive data communications.

## Firewalls

ReadyCast services are firewall-friendly.

- They do not require any changes to your company's existing security layers (firewalls, proxy servers).
- Unlike most conferencing products, ReadyCast is HTTP-based and therefore works with existing firewall technology, such as proxy servers.

ReadyCast will automatically detect the environment it's being used and utilize TCP/IP when it can deliver superior performance.

# Optimizing PC Performance Back to Table of Contents

## Tips to Optimize your Computer's Performance for ReadyCast Events

Clear the Internet Cache

| IE users- | From the <b>Tools</b> menu, choose <b>Internet Options.</b><br>Select the <b>General</b> tab.<br>Click <b>Delete Files</b> in the Temporary Internet Files section.                                                                                                    |
|-----------|----------------------------------------------------------------------------------------------------|
| Netscape- | From the <b>Edit</b> menu, choose <b>Preferences</b> .<br>Click the + sign next the <b>Advanced</b> . More choices appear.<br>Click <b>Cache</b> below Advanced. The Cache settings appear.<br>Click the <b>Clear Memory Cache</b> button.<br>When the message appears, click <b>OK</b> .<br>Click the <b>Clear Disk Cache</b> button.<br>When the message appears, click <b>OK</b> . |

#### Conserve RAM

- Shut down all other programs running on the computer.
- > One exception- If you are conducting "Application Sharing"- please have the application running before the presentation starts.

Avoid Internet Peak Times

Internet traffic tends to be higher during lunch time hours. The busiest usage is 11:00-1:00 Eastern Time.

Shut down and restart your computer prior to joining the presentation.

Rebooting your computer will restore PC resources and improve overall performance. This is particularly true in a Windows 98, 95, NT, or Windows ME environment. Don't forget to shut down any programs that auto run on restart.

Utilize hi-speed Internet connection (if possible)

Although the minimum acceptable connection speed is through a 56K modem; for optimal performance it is best to use the fastest connection available (T1, cable modem, DSL). It is most important for the presenter (host) to have a fast, reliable connection.

# Troubleshooting

Back to Table of Contents

If you are experiencing problems with your meeting center the first thing you should do is to clear your cache, verify your Java settings, reboot your PC and attempt to join the meeting again. The steps for clearing your cache are included below. If you are continuing to experience problems please refer to the specific issues and possible solutions in this section of the guide.

## Clearing your cache:

Microsoft Internet Explorer Browsers

#### Internet Explorer 6.0

From the Tools menu, choose Internet Options. Select the General tab. Click Delete Files in the Temporary Internet Files section.

Internet Explorer 5.0 and 5.5

From the Tools menu, choose Internet Options. Select the General tab. Click Delete Files in the Temporary Internet Files section.

Internet Explorer 4.0

From the View menu, choose Internet Options. Select the General tab. Click Delete Files in the Temporary Internet Files section.

Netscape Browsers

Netscape 4.0, 4.5x, 4.6x, and 4.7x From the Edit menu, choose Preferences. Click the + sign next to the Advanced. More choices appear. Click Cache below Advanced. The Cache settings appear. Push the Clear Memory Cache button. When the message appears, click OK. Push the Clear Disk Cache button. When the message appears, click OK.

# Troubleshooting (continued)

#### Enabling Java & JavaScript:

Microsoft Internet Explorer Browsers Internet Explorer 6.x From the Tools menu, select Internet Options. Click Settings. For Java, select High Safety (Medium or Low) in the Java - Java permissions settings. For JavaScript, select Enable in the Scripting - Active Scripting settings. Internet Explorer 5.x

From the Tools menu, select Options. Click the Security tab. To enable Java, select Enable Java Programs. To enable JavaScript, select Run ActiveX Scripts.

Internet Explorer 4.x

From the View menu, select Internet Options.

Click the Security tab.

Select the zone (such as Local Intranet) shown in the bottom right of your main browser window.

Click the Custom button.

Click Settings.

For Java, select High Safety (or Medium or Low) in the Java - Java permissions settings.

For JavaScript, select Enable in the Scripting - Active Scripting settings.

#### **Netscape Browsers**

Netscape 4.5x, 4.6x, and 4.7x

From the Edit menu, select Preferences.

Click Advanced so that it is highlighted.

To enable Java, select the Enable Java check box.

To enable JavaScript, select the Enable JavaScript check box.

Select Enable JavaScript for Mail and News.

## Troubleshooting (continued)

*Problem*: Attendees are seeing a "ghost" or "double" image during application sharing. *Possible Solution*: Go to the Meeting menu, select Options and change the display mode to 'Better for complex graphics', click OK.

*Problem*: I am the host of meeting and my computer locked up and I had to reboot. What happens to the meeting?

*Answer*: The meeting is still active. The next attendee that signed in to the meeting will gain Presenter & Host controls until you re-login.

*Problem:* I am unable to join a meeting and it is nearly start time. *Answer:* Nobody can join the meeting until the host has started the meeting. Once the meeting has been started by the host you will be able to join.

*Problem*: I've entered the correct password and still cannot get into the meeting I was invited to attend.

*Possible Solution*: Meeting passwords are case sensitive. Make sure your Caps Lock button is off and that the password is entered correctly.

*Problem*: Client receives an "Error #7" when trying to login and load Meeting Center. *Possible Solution*: This is a .dll error, you will need to un-install and manually re-install the meeting manager, see instructions below.

*Problem*: I am receiving errors during the automated set up of the meeting manager. *Possible Solution*: Manually install the meeting manager, see instructions below.

Manually installing the ReadyCast Meeting Manger: Direct your web browser to: <u>http://premconf.webex.com</u> Click 'Assistance' from the left side menu Click 'Support' Select the link for the proper client Select 'Save this program to disk' Click OK Select to save the file to your desktop Click 'Save' Go to your desktop and double-click the atclient.exe file Follow the on screen instructions to complete the download Re-start your computer and attempt to join the meeting again

<u>Un-installing the ReadyCast Meeting Manager</u> Go to Start > Settings > Control Panel Select Add/Remove Programs Click on 'WebEx' from the list of programs Click 'Change/Remove' Click 'Yes' to confirm Click in all available check boxes Click 'Uninstall'

# **Technical Support**

Back to Table of Contents

If you experience difficulties during your ReadyCast meeting while using ReadyConference, you may press \*0 on your touch tone phone, and a member of our support team will assist you. If you are not connected to the meeting and need assistance, please call (888) 569-3848 to reach our Internet Services support staff. Our support staff is available 24 hours a day, 7 days a week, 365 days a year.

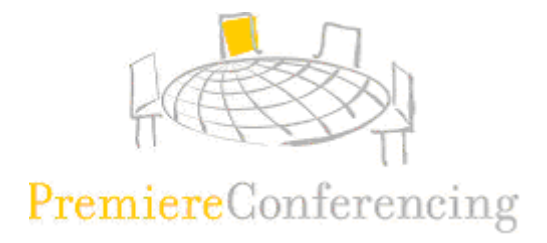